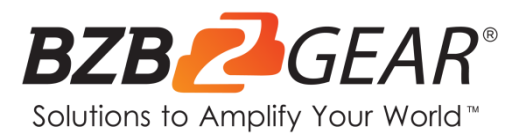

# **BG-ADAMO-JRDA**

# 1080P HD AUTO TRACKING HDMI 2.0/3G-SDI/USB 2.0/USB 3.0/Dante AV-H

Live Streaming PTZ Camera with Tally Lights

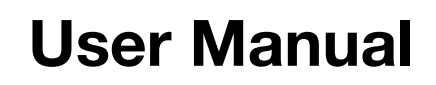

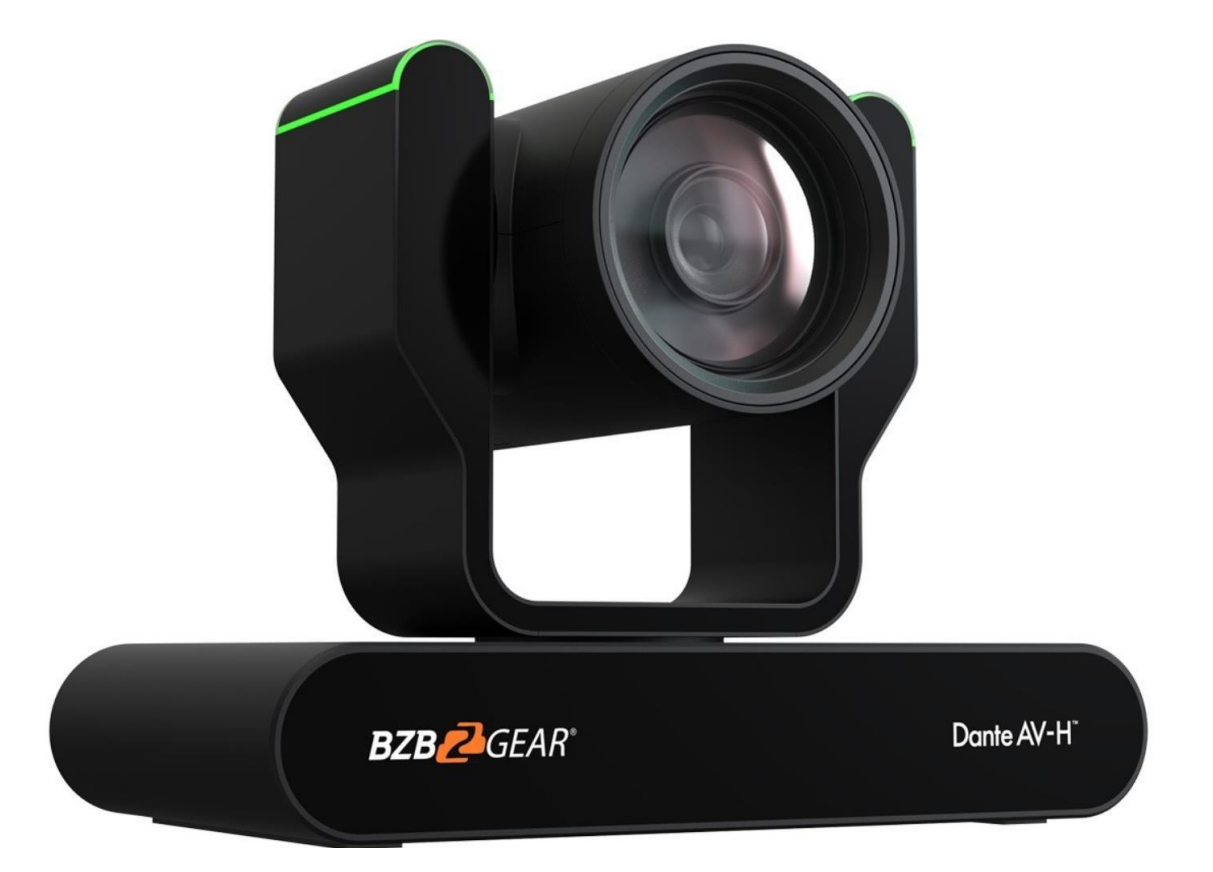

# **Table of Contents**

| Statement                             | 2  |
|---------------------------------------|----|
| Safety Precaution                     | 2  |
| Introduction                          | 3  |
| Features                              | 3  |
| Packing List                          | 4  |
| Specifications                        | 4  |
| Installation and Handling Caution     | 6  |
| Camera Interface                      | 7  |
| Mounting                              | 7  |
| Wall Mounting                         | 7  |
| Ceiling Mounting                      | 8  |
| Power-on and Self-check               | 9  |
| Remote                                | 10 |
| Remote Button Commands                | 10 |
| Network Connection                    | 13 |
| Web Client Login                      | 16 |
| SD Card Recording                     | 19 |
| Auto-Tracking Configuration           | 19 |
| Zone Tracking Setup                   | 20 |
| General Configuration                 | 22 |
| Streaming                             | 23 |
| Video Stream Capture                  | 23 |
| Live Stream Publish                   | 24 |
| Dante                                 | 25 |
| Serial Port Communication and Control | 28 |
| VISCA Protocol List                   | 28 |
| VISCA Protocol Return Command         | 28 |
| VISCA Protocol Control Commands       | 28 |
| VISCA Protocol Inquiry Commands       | 32 |
| Pelco-D Protocol Command List         | 35 |
| Pelco-P Protocol Command List         | 36 |
| Maintenance and Troubleshooting       | 37 |
| Maintenance                           | 37 |
| Troubleshooting                       | 37 |
| Tech Support                          | 38 |
| Warranty                              | 38 |
| Mission Statement                     | 39 |
| Copyright                             | 40 |

Address: 830 National Drive #140, Sacramento, CA 95834, USA • Tel: +1(888)499-9906 • Email: support@bzbgear.com 2

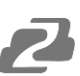

#### Statement

Please read these instructions carefully before connecting, operating, or configuring this product. Please save this manual for future reference.

## **Safety Precaution**

- To prevent damaging this product, avoid heavy pressure, strong vibration, or immersion during transportation, storage, and installation.
- The housing of this product is made of organic materials. Do not expose to any liquid, gas, or solids which may corrode the shell.
- Do not expose the product to rain or moisture.
- To prevent the risk of electric shock, do not open the case. Installation and maintenance should only be carried out by qualified technicians.
- Do not use the product beyond the specified temperature, humidity, or power supply specifications.
- Wipe the lens with a soft, dry cloth when cleaning. Wipe it gently with a mild detergent if needed. Do not use strong or corrosive detergents to avoid scratching the lens and affecting the image.
- This product does not contain parts that can be maintained or repaired by users.
   Damage caused by dismantling the product without authorization from BZBGEAR is not covered under the warranty policy.
- Installation and use of this product must strictly comply with local electrical safety standards. The power supply of the product is ±12V, and the max electrical current is 2A.
- Electromagnetic fields at specific frequencies may affect the video image. This product is Class A and may cause radio interference in household applications and appropriate measures may be required for proper operation.

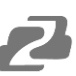

## Introduction

The BZBGEAR BG-ADAMO-JRDA is an ultra-high-definition PTZ camera that delivers 1080P resolution video at 60 fps. Available in a 12x optical zoom lens with a 70.28° wideangle, 20x optical zoom lens with a 60.05° wide-angle, or 30X optical zoom 58.1° wideangle lens. Featuring USB 2.0, USB 3.0, LAN, HDMI, 3G-SDI, and Dante AV-H video connections allowing for flexible workflow options. The 3D noise reduction technology combined with the low-noise CMOS sensor ensures impeccable image clarity. The innovative auto-tracking software is intuitively designed for ease-of-use with two modes (presenter and zone) for exceptional results.

## Features

- **1080P HD Resolution**: The SONY CMOS sensor captures images in resolutions up to 1920x1080 with a frame rate of up to 60fps.
- Interfaces / Multiple Simultaneous Streaming Outputs: With a variety of outputs such as HDMI 2.0, 3G-SDI, USB3.0, USB 2.0, and LAN/NDI HX|3, the ADAMO can simultaneously broadcast multiple streams to multiple outputs.
- Optical Zoom Lens: The ADAMO features either a 12X optical zoom 70.28°wide-angle lens, or 20X optical zoom 60.05°wide-angle lens or 30X optical zoom 58.1°wide-angle lens.
- Multiple Audio/Video Compression Standards: H.264/H.265 video compression is supported by the LAN interface, USB 3.0 supports YUY2, and USB 2.0 supports MJPG, H.264, YUY2, NV12, H.265. USB 3.0 supports YUY2. The A-IN supports AAC audio compression coding.
- Advanced Auto Focusing Algorithm: The lens promptly snaps into focus with dependable accuracy and stability.
- Low Noise and High SNR: A high SNR (Signal to Noise Ratio) image is achieved using low noise CMOS sensors. The sophisticated 3D noise reduction technology further reduces the noise while ensuring high image clarity, even in low light.
- Supported Network Protocol: ONVIF, GB/T28181, RTSP, RTMP, NDI HX|3.
- **Control Options:** 5-pin Phoenix terminal (compatible with RS232 and RS485), LAN, or IR remote control. Protocols include VISCA, PELCO-P/D, ONVIF, and VISCA over IP.
- **Multiple Presets**: Configure up to 255 presents using the Web GUI, or 10 presents via the IR remote control.
- **Two Mode Auto-Tracking Software:** Presenter mode continuously tracks keeping the subject perfectly framed. Zone mode holds the frame in predetermined zones.

# **Packing List**

- 1 x BG-ADAMO-JRDA
- 1 x IR Remote Control

- 1 x User Manual
- 1 x 12V/1.5A Power Supply

# **Specifications**

| Optical Zoom         12X<br>F=4.1 mm~ 49.2mm ±5%         20X<br>F=5.05 mm~ 91.49 mm ±5%         30X<br>F=5.2 mm~ 148.4 mm ±5%           View Angle         Horizontal: 6.57' (N) ~<br>70.28' (W)<br>Vertical: 7.6' (N) ~ 42.06'<br>(W)         Horizontal: 3.45' (N) ~ 50.07'<br>Vertical: 1.96' (N) ~ 35.07'<br>(W)         Horizontal: 2.14'' (N) ~<br>56.1' (W)         Senor           Ins Value         F1.8(Wide) ~ F2.68(Tele)<br>±5%         F1.8(Wide) ~ F2.90(Tele)<br>±5%         F1.8(Wide) ~ F4.8(Tele) ±5%           Sensor         12.8 inch SONY CMOS sensor         F1.8(Wide) ~ F2.90(Tele)<br>±5%         F1.8(Wide) ~ F4.8(Tele) ±5%           Sensor         12.8 inch SONY CMOS sensor         F1.8(Wide) ~ F2.90(Tele)<br>±5%         F1.8(Wide) ~ F4.8(Tele) ±5%           Sensor         12.8 inch SONY CMOS sensor         F1.8(Wide) ~ F2.90(Tele)<br>±5%         F1.8(Wide) ~ F4.8(Tele) ±5%           Sensor         12.8 inch SONY CMOS sensor         F1.80(Wide) ~ F2.90(Tele)<br>±5%         F1.80(Wide) ~ F4.8(Tele) ±5%           Sensor         1000 F0000/50/50/25/59.94/29.97/24/23:1080160/50/59.94; 720 F00/50/59.94         S0.50(59.94)           Sin :<br>1000 F000/1280 720/1024/768/1024'576/600 F00/720'576/720'480/704'576/640'480/64/380/352/28         S0.704'576/640'480/64/380/352/28           Video Format         0.5Lux (F1.8, AGC ON)         S0.50(F1.900/1280'720/128/728/10/55/20/15/10/5<br>NV12: 640'360/322:280/730/25/20/15/10/5<br>NV12: 540'360/322:280/730/25/20/15/10/5<br>NV12: 540'360/322:280/730/25/20/15/10/5         S0.00/70+F5/20/128/728/10/22/730/128/70/20/25/20/15/10/5 <th colspan="6">Camera Parameters</th>                                                                                                    | Camera Parameters    |                                                                                                    |                                                                              |                                                                            |  |  |
|----------------------------------------------------------------------------------------------------|----------------------|----------------------------------------------------------------------------------------------------|------------------------------------------------------------------------------|----------------------------------------------------------------------------|--|--|
| View Angle         Horizontal: 6.57 <sup>°</sup> (N) ~<br>70.28 <sup>°</sup> (W)<br>Vertical: 3.76 <sup>°</sup> (N) ~ 42.06 <sup>°</sup> Horizontal: 3.45 <sup>°</sup> (N) ~<br>0.05 <sup>°</sup> (W)<br>Vertical: 1.96 <sup>°</sup> (N) ~ 35.07 <sup>°</sup> Horizontal: 2.14 <sup>°</sup> (N) ~<br>6.51 <sup>°</sup> (W)<br>Vertical: 1.2 <sup>°</sup> (N) ~ 33.8 <sup>°</sup> (W)           Iris Value         F1.8(Wide) ~ F2.68(Tele)<br>±5%         F1.80(Wide) ~ F2.90(Tele)<br>±5%         F1.3(Wide) ~ F4.8(Tele)±5%           Sensor         1/2.8 inch SONY CMOS sensor         F1.30(Wide) ~ F2.90(Tele)<br>±5%         F1.3(Wide) ~ F4.8(Tele)±5%           Where Pixels         2M megapixel 16:9         F1.80(Vide) ~ F2.90(Tele)<br>±5%         F1.30(Vide) ~ F4.8(Tele)±5%           Wideo Format         1000 P60/50/30/25/59.94/29.97/24/23;1080160/50/59.94; 720P60/50/59.94         F1.80(Vide) ~ F4.8(Tele)±5%           Video Format         1080 P60/50/30/25/59.94/29.97/24/23;1080160/50/59.94; 720P60/50/70.4576/640*360/352*28<br>8/320*240/40/430P30/25/2015/10/5;<br>H264:<br>1920*1080/1280*720/1024*768/1024*576/800*600/720*576/720*480/704*576/640*480/640*36<br>0/362*288/320*240P30/25/2015/10/5;<br>H264:<br>1920*1080/1280*720/1024*768/1024*576/800*600/720*576/720*480/704*576/640*480<br>6/362*288/320*240P30/25/2015/10/5;<br>H270: 1920*1080/1280*720/1024*768/1024*576/800*600/720*576/720*480/704*576/640*480<br>6/362*288/320*240P30/25/2015/10/5;<br>H270: 1920*1080/1280*720/1024*768/1024*576/800*600/720*576/720*480/704*576/640*480<br>6/362*288/320*240P30/25/2015/10/5;<br>H270: 1920*1080P30/25;1280*720F90/50/30/25;1960*540/800*600/640*480P30;<br>H272: 1920*1080P30/25;1280*720F90/50/30/25;1960*540/800*600/640*480P30;<br>H272: 1920*1080P30/25;1280*720F90/50/30/25;1960*540/800*600/640*480P30;<br>H272: 1920*1080P30/25;1280*720F90/50/30/25;1960*540/800*600/640*480P30;<br>H272: 1920*1080/1282*240P30/25/20/15/10/5 | Optical Zoom         | 12X<br>f=4.1 mm~ 49.2mm ±5%                                                                                                    | 20X<br>f=5.05 mm~ 91.49 mm ±5%                                               | 30X<br>f=5.2 mm∼ 148.4 mm ±5%                                              |  |  |
| Iris Value         F1.8(Wide) ~ F2.68(Tele)         F1.80(Wide) ~ F2.90(Tele)         F1.3(Wide) ~ F4.8(Tele) ±5%           Sensor         1/2.8 inch SONY CMOS sensor         F1.80(Wide) ~ F2.90(Tele)         F1.3(Wide) ~ F4.8(Tele) ±5%           Effective Pixels         2M megapixel 16:9         F1.80(Wide) ~ F2.90(Tele)         F1.8(Wide) ~ F4.8(Tele) ±5%           Wideo Format         HDMI :<br>1080P60/50/30/25/59.94/29.97/24/23;1080160/50/59.94; 720P60/50/59.94         SD :<br>1080P60/50/30/25/59.94/29.97/24/23;1080160/50/59.94; 720P60/50/59.94           Video Format         HDMI :<br>1080P60/50/30/25/29.91/24/351080160/50/59.94; 720P60/50/59.94         SD :<br>1080P60/50/30/25/20151/0/5;<br>1920'1080/1280'720/1024'768/1024'576/800'600/720'576/720'480/704'576/640'480/640'36<br>0/352'288/320'240P30/25/20151/0/5;<br>HEVC:<br>1920'1080/1280'720/1024'768/1024'576/800'600/720'576/720'480/704'576/640'480         F1.8(4)'640'360/352'288/320'240P30/25/20151/0/5;<br>HEVC:<br>1920'1080/1280'720/1024'768/1024'576/800'600/720'576/720'480/704'576/640'480         F1.8(4)'640'360/352'288/320'240P30/25/20151/0/5;<br>HEVC:<br>1920'1080/1280'720/1024'768/1024'576/800'600/720'576/720'480/704'576/640'480         F1.8(4)'360'440'40'40'40'40'40'40'40'40'40'40'40'4                                                                                                    | View Angle           | Horizontal: 6.57° (N) ~<br>70.28° (W)<br>Vertical: 3.76° (N) ~ 42.06°<br>(W)                                                                                                    | Horizontal: 3.45° (N) ~<br>60.05° (W)<br>Vertical: 1.96° (N) ~ 35.07°<br>(W) | Horizontal: 2.14° (N) ~<br>58.1° (W)<br>Vertical: 1.2° (N) ~ 33.8° (<br>W) |  |  |
| Sensor         1/2.8 inch SONY CMOS sensor           Effective Pixels         2M megapixel 16:9           HDM :<br>1080P60/50/30/25/59.94/29.97/24/23;1080I60/50/59.94; 720P60/50/59.94<br>SD :<br>1080P60/50/30/25/59.94/29.97/24/23;1080I60/50/59.94; 720P60/50/59.94<br>USB 2.0:<br>MLPG :<br>1920*1080/1280*720/1024*768/1024*576/800*600/720*576/720*480/704*576/640*360/352*28<br>8/320*240/40/*480P30/25/20/15/10/5;<br>H264:<br>1920*1080/1280*720/1024*768/1024*576/800*600/720*576/720*480/704*576/640*480/<br>0/352*288/320*240P30/25/20/15/10/5;<br>HEVC:<br>1920*1080/1280*720/1024*768/1024*576/800*600/720*576/720*480/704*576/640*480<br>//640*360/352*288/320*240P30/25/20/15/10/5           Minimum Illumination         0.5Lux (F1.8, AGC ON)           DNR         3D DNR           White Balance         Auto/Manual/One Push/ Specified Temperature           Focus         Auto/Manual/One Push Focus           Exposure Mode         Auto/Manual/Shutter priority/Aperture priority/brightness priority           Aperture         F1.8 ~ F11 CLOSE           Shutter Speed         1/25~1/1000           BLC         ON/OFF           Video Adjustment         Brightness, Color, Saturation, Contrast, Sharpness, B/W mode                                                                                                    | Iris Value           | F1.8(Wide) ~ F2.68(Tele)<br>±5%                                                                                                    | F1.80(Wide) ~ F2.90(Tele)<br>±5%                                             | F1.3(Wide) ~ F4.8(Tele) ±5%                                                |  |  |
| Effective Pixels2M megapixel 16:9HDMI :<br>1080P60/50/30/25/59.94/29.97/24/23;1080160/50/59.94; 720P60/50/59.94<br>SDI :<br>1080P60/50/30/25/59.94/29.97/24/23;1080160/50/59.94; 720P60/50/59.94<br>USB 2.0:<br>MJPG :<br>1920/1080/1280*720/1024*768/1024*576/800*600/720*576/720*480/704*576/640*360/352*28<br>8/320*240/640*480P30/25/20115/10/5;<br>H264:<br>1920*1080/1280*720/1024*768/1024*576/800*600/720*576/720*480/704*576/640*480<br>6/40*360/352*288/20*240P30/25/20115/10/5;<br>H264:<br>1920*1080/1280*720/1024*768/1024*576/800*600/720*576/720*480/704*576/640*480<br>6/60*360/352*288/20*240P30/25/20115/10/5;<br>HEVC:<br>HEVC:<br>H20*1080/1280*720/1024*768/1024*576/800*600/720*576/720*480/704*576/640*480<br>6/60*360/352*288/20*240P30/25/20115/10/5<br>YUY2 : 640*360 /432*240P30/25/20115/10/5<br>YUY2 : 640*360 /432*240P30/25/20115/10/5<br>YUY2 : 1920*1080/132*240P30/25/20115/10/5<br>YUY2 : 1920*1080P30/25;1280*720P60/50/30/25;960*540/800*600/640*480P30;<br>YUY2 : 1920*1080P30/25;1280*720P60/50/30/25;960*540/800*600/640*480P30;<br>YUY2 : 1920*1080P30/25;1280*720P60/50/30/25;960*540/800*600/640*480P30;<br>YUY2 : 1920*1080P30/25;1280*720P60/50/30/25;960*540/800*600/640*480P30;<br>YUY2 : 1920*1080P30/25;1280*720P60/50/30/25;960*540/800*600/640*480P30;<br>YUY2 : 1920*1080P30/25;1280*720P60/50/30/25;960*540/800*600/640*480P30;<br>YUY2 : 1920*1080P30/25;1280*720P60/50/30/25;960*540/800*600/640*480P30;<br>YUY2 : 1920*1080P30/25;1280*720P60/50/30/25;960*540/800*600/640*480P30;<br>YUY2 : 1920*1080P30/25;1280*720P60/50/30/25;960*540/800*600/640*480P30;<br>YUY2 : 1920*1080P30/25;1280*720P60/50/30/25;960*540/800*600/640*480P30;Minimum Illumination0.5Lux (F1.8, AGC ON)DNR3D DNRWhite BalanceAuto / Manual/ One Push Specified TemperatureFocusAuto/Manual/One Push Specified TemperatureExposure Mode1/25~1/10000BLC                                                                                                | Sensor               | 1/2.8 inch SONY CMOS senso                                                                                                    | r                                                                            | •                                                                          |  |  |
| HDMI :         1080F60/50/30/25/59.94/29.97/24/23;1080160/50/59.94; 720P60/50/59.94         SDI :           1080P60/50/30/25/59.94/29.97/24/23;1080160/50/59.94; 720P60/50/59.94         USB 2.0:         MUPG :           1920*1080/1280*720/1024*768/1024*576/800*600/720*576/720*480/704*576/640*360/352*28         8/320*240/640*480P30/25/20/15/10/5;           H264:         1920*1080/1280*720/1024*768/1024*576/800*600/720*576/720*480/704*576/640*480/640*36         0/352*288/320*240P30/25/20/15/10/5;           HEVC:         1920*1080/1280*720/1024*768/1024*576/800*600/720*576/720*480/704*576/640*480         0/46*0*360/432*240P30/25/20/15/10/5;           HEVC:         1920*1080/1280*720/1024*768/1024*576/800*600/720*576/720*480/704*576/640*480         0/46*0*360/32*280*20/24*576/800*600/720*576/720*480/704*576/640*480           Minimum Illumination         0.5Lux (F1.8, AGC ON)         DNR           DNR         3D DNR         Muto / Manual/ One Push / Specified Temperature           Focus         Auto / Manual/One Push Focus         Exposure Mode           Auto / Manual/One Push Focus         Exposure Mode         1/25 ~1/10000           BLC         ON/OFF         Video Adjustment         Brightness, Color, Saturation, Contrast, Sharpness, B/W mode                                                                                                    | Effective Pixels     | 2M megapixel 16:9                                                                                                    |                                                                              |                                                                            |  |  |
| Minimum Illumination       0.5Lux (F1.8, AGC ON)         DNR       3D DNR         White Balance       Auto / Manual/ One Push/ Specified Temperature         Focus       Auto/Manual/One Push Focus         Exposure Mode       Auto/Manual/Shutter priority/Aperture priority/brightness priority         Aperture       F1.8 ~ F11 CLOSE         Shutter Speed       1/25~1/10000         BLC       ON/OFF         Video Adjustment       Brightness, Color, Saturation, Contrast, Sharpness, B/W mode         SNB       ≥50dB                                                                                                    | Video Format         | HDMI :<br>1080P60/50/30/25/59.94/29.97/24/23;1080I60/50/59.94; 720P60/50/59.94<br>SDI :<br>1080P60/50/30/25/59.94/29.97/24/23;1080I60/50/59.94; 720P60/50/59.94<br>USB 2.0:<br>MJPG :<br>1920*1080/1280*720/1024*768/1024*576/800*600/720*576/720*480/704*576/640*360/352*28<br>8/320*240/640*480P30/25/20/15/10/5;<br>H264:<br>1920*1080/1280*720/1024*768/1024*576/800*600/720*576/720*480/704*576/640*480/640*36<br>0/352*288/320*240P30/25/20/15/10/5;<br>HEVC:<br>1920*1080/1280*720/1024*768/1024*576/800*600/720*576/720*480/704*576/640*480/640*36<br>0/352*288/320*240P30/25/20/15/10/5;<br>HEVC:<br>1920*1080/1280*720/1024*768/1024*576/800*600/720*576/720*480/704*576/640*480<br>/640*360/352*288/320*240P30/25/20/15/10/5<br>YUY2 : 640*360 /432*240P30/25/20/15/10/5<br>NV12 : 640*360 /432*240P30/25/20/15/10/5<br>USB 3.0: |                                                                              |                                                                            |  |  |
| DNR3D DNRWhite BalanceAuto / Manual/ One Push/ Specified TemperatureFocusAuto/Manual/One Push FocusExposure ModeAuto/Manual/Shutter priority/Aperture priority/brightness priorityApertureF1.8 ~ F11 CLOSEShutter Speed1/25~1/10000BLCON/OFFVideo AdjustmentBrightness, Color, Saturation, Contrast, Sharpness, B/W mode                                                                                                    | Minimum Illumination | 0.5Lux (F1.8, AGC ON)                                                                                                    |                                                                              |                                                                            |  |  |
| White BalanceAuto / Manual/ One Push/ Specified TemperatureFocusAuto/Manual/One Push FocusExposure ModeAuto/Manual/Shutter priority/Aperture priority/brightness priorityApertureF1.8 ~ F11 CLOSEShutter Speed1/25~1/10000BLCON/OFFVideo AdjustmentBrightness, Color, Saturation, Contrast, Sharpness, B/W modeSNB>50dB                                                                                                    | DNR                  | 3D DNR                                                                                                    |                                                                              |                                                                            |  |  |
| FocusAuto/Manual/One Push FocusExposure ModeAuto/Manual/Shutter priority/Aperture priority/brightness priorityApertureF1.8 ~ F11 CLOSEShutter Speed1/25~1/10000BLCON/OFFVideo AdjustmentBrightness, Color, Saturation, Contrast, Sharpness, B/W modeSNB>50dB                                                                                                    | White Balance        | Auto / Manual/ One Push/ Specified Temperature                                                                                                    |                                                                              |                                                                            |  |  |
| Exposure ModeAuto/Manual/Shutter priority/Aperture priority/brightness priorityApertureF1.8 ~ F11 CLOSEShutter Speed1/25~1/10000BLCON/OFFVideo AdjustmentBrightness, Color, Saturation, Contrast, Sharpness, B/W modeSNB>50dB                                                                                                    | Focus                | Auto/Manual/One Push Focus                                                                                                    |                                                                              |                                                                            |  |  |
| Aperture       F1.8 ~ F11 CLOSE         Shutter Speed       1/25~1/10000         BLC       ON/OFF         Video Adjustment       Brightness, Color, Saturation, Contrast, Sharpness, B/W mode         SNB       >50dB                                                                                                    | Exposure Mode        | Auto/Manual/Shutter priority/Aperture priority/brightness priority                                                                                                    |                                                                              |                                                                            |  |  |
| Shutter Speed       1/25~1/10000         BLC       ON/OFF         Video Adjustment       Brightness, Color, Saturation, Contrast, Sharpness, B/W mode         SNB       ≥50dB                                                                                                    | Aperture             | F1.8 ~ F11 CLOSE                                                                                                    |                                                                              |                                                                            |  |  |
| BLC     ON/OFF       Video Adjustment     Brightness, Color, Saturation, Contrast, Sharpness, B/W mode       SNB     ≥50dB                                                                                                    | Shutter Speed        | 1/25~1/10000                                                                                                    |                                                                              |                                                                            |  |  |
| Video Adjustment     Brightness, Color, Saturation, Contrast, Sharpness, B/W mode       SNB     ≥50dB                                                                                                    | BLC                  | ON/OFF                                                                                                    |                                                                              |                                                                            |  |  |
| SNB ≥50dB                                                                                                    | Video Adjustment     | Brightness, Color, Saturation, (                                                                                                    | Contrast, Sharpness, B/W mode                                                |                                                                            |  |  |
|                                                                                                    | SNR                  | ≥50dB                                                                                                    | ≥50dB                                                                        |                                                                            |  |  |

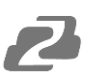

| Interface                  |                                                                                                    |  |  |  |
|----------------------------|----------------------------------------------------------------------------------------------------|--|--|--|
| Product Interfaces         | HDMI, 3G-SDI, LAN (supports PoE+), USB 2.0, A-IN, USB 3.0, SD (FAT32), 5-pin Phoenix terminal (compatible with RS232 andRS485), DC12V, Power Switch |  |  |  |
| Video Compression Format   | LAN Interface: H.264, H.265<br>USB 2.0 Interface: MJPG, H264, YUY2, NV12<br>USB3.0 Interface: YUY2                                                  |  |  |  |
| Audio Input Interface      | Stereo 3.5mm AUX                                                                                                    |  |  |  |
| Audio Output Interface     | HDMI, LAN, 3G-SDI, USB 2.0, USB 3.0, Dante AV-H                                                                                                    |  |  |  |
| Audio Compression Format   | AAC                                                                                                    |  |  |  |
| Network Interface          | 10M/100M/1000M adaptive Ethernet port, PoE Plus power supply, audio and video output                                                                |  |  |  |
| Network Protocols          | RTSP, RTMP, ONVIF, GB/T28181, Dante AV-H; VISCA IP control protocol                                                                                 |  |  |  |
| Control Interface          | 5 pin Phoenix terminal (compatible with RS232 andRS485), LAN                                                                                        |  |  |  |
| Serial Communication       | VISCA/Pelco-D/Pelco-P;                                                                                                    |  |  |  |
| Protocol                   | Baud Rate: 115200/38400/9600/4800/2400                                                                                                    |  |  |  |
| USB Communication Protocol | UVC (Video)                                                                                                    |  |  |  |
| Power Interface            | HEC3800 outlet (DC12V), PoE+                                                                                                    |  |  |  |
| Supply Adapter             | AC110V~AC220V to DC12V/2.5A                                                                                                    |  |  |  |
| Input Voltage              | DC12V±10%                                                                                                    |  |  |  |
| Input Current              | <2.5A                                                                                                    |  |  |  |
| Power Consumption          | <30W                                                                                                    |  |  |  |
| PTZ Parameters             |                                                                                                    |  |  |  |
| Pan Rotation               | -170°~+170°                                                                                                    |  |  |  |
| Tilt Rotation              | -30°~90°                                                                                                    |  |  |  |
| Pan Control Speed          | 0.1°/s ~100°/s                                                                                                    |  |  |  |
| Tilt Control Speed         | 0.1°/s ~70°/s                                                                                                    |  |  |  |
| Preset Speed               | Pan: 78.8°/s, Tilt: 31.7°/s                                                                                                    |  |  |  |
| Preset Number              | 255 presets via Web GUI (10 presets using remote control)                                                                                           |  |  |  |
|                            | Other Parameters                                                                                                    |  |  |  |
| Stored Temperature         | -10°C~+60°C                                                                                                    |  |  |  |
| Storage Humidity           | 20%~95%                                                                                                    |  |  |  |
| Working Temperature        | -10°C~+50°C                                                                                                    |  |  |  |
| Working Humidity           | 20%~80%                                                                                                    |  |  |  |
| Dimension                  | (L)mm*mm(W)*mm(H)                                                                                                    |  |  |  |
| Weight                     | ~4 Lbs                                                                                                    |  |  |  |
| Application                | Indoor                                                                                                    |  |  |  |

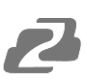

# **Installation and Handling Caution**

- Do not manually rotate the camera head as it could cause mechanical failure.
- Place the camera on a stable table or horizontal surface. Installing on a slanted surface will
  result in a slanted image.
- Do not place obstacles within the camera's rotation circumference.
- For proper operation and synchronization, do not power the camera on until the cable installation has been completed.

## **Camera Interface**

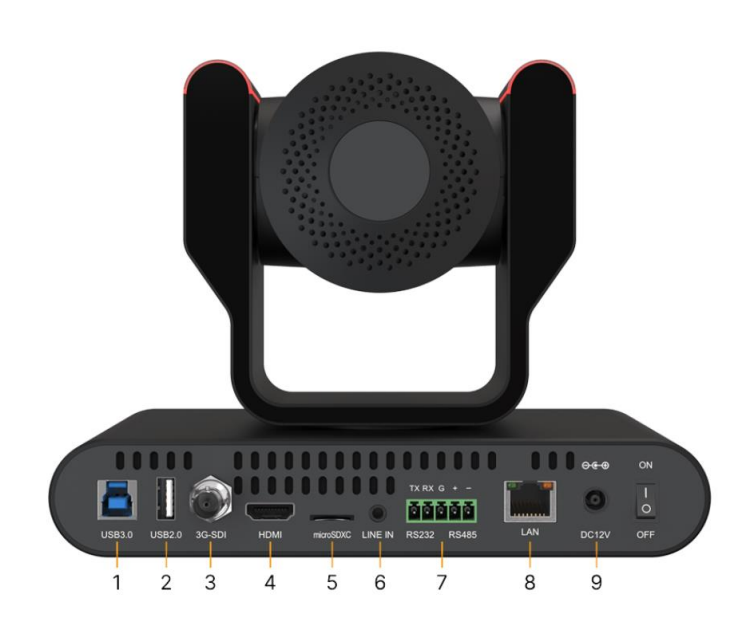

- **1. USB 3.0:** Connect USB 3.0 type B cable to a PC for plug & play connectivity for any conferencing service like Skype or Zoom, supporting resolution up to 1080p@60Hz.
- 2. USB 2.0: Connect USB 2.0 type A cable to a PC for plug & play connectivity for any conferencing service like Skype or Zoom, supporting resolution up to 1080p@60Hz.
- 3G-SDI: Connect to an SDI device up to 330ft such as a video production switcher or a video display at resolutions up to 1080p@60Hz over SDI cabling.
- 4. HDMI: Connect to an HDMI device such as a video production si or a video display up to 1080p@60Hz.
- 5. MicroSD: Record up to 1 TB.
- 6. Audio In: Connect external audio sources such as a microphone small audio mixer to embed the sound into all video output inte
- 7. RS-232, RS-485: Connect cascading RS-232 or RS-485 to contr camera(s) with a joystick controller or control software.
- 8. LAN: Connect to a network switch via category cable to supply | (PoE), control (TCP/IP or webGUI) and stream.

9. Power: Connect supplied 12V power adapter.

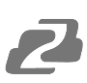

# Mounting

Note: Ceiling or wall mounting brackets should be mounted to a wooden or concrete wall. Mounting to plasterboard is not recommended for safety reasons.

# Wall Mounting

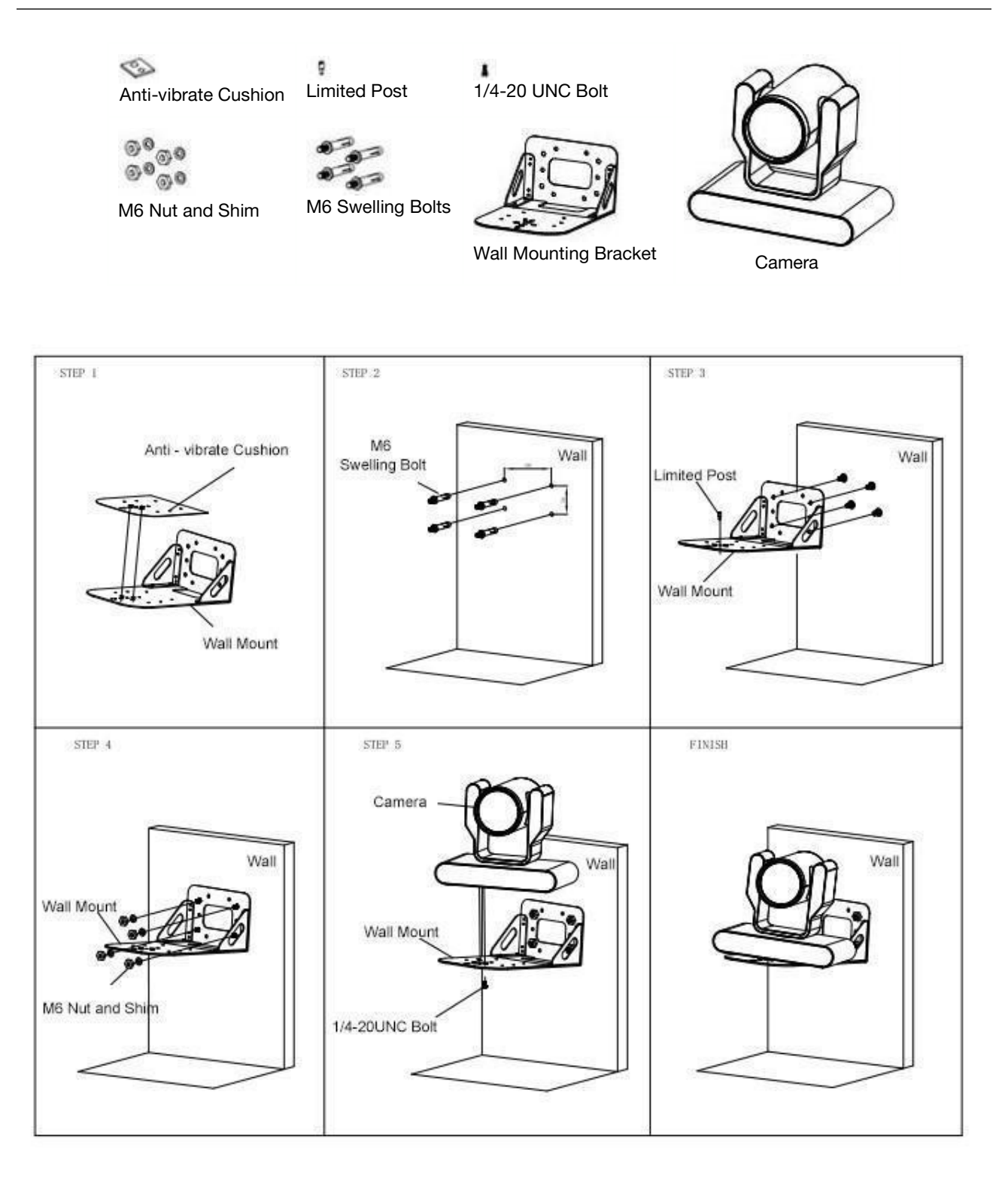

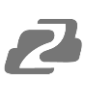

# **Ceiling Mounting**

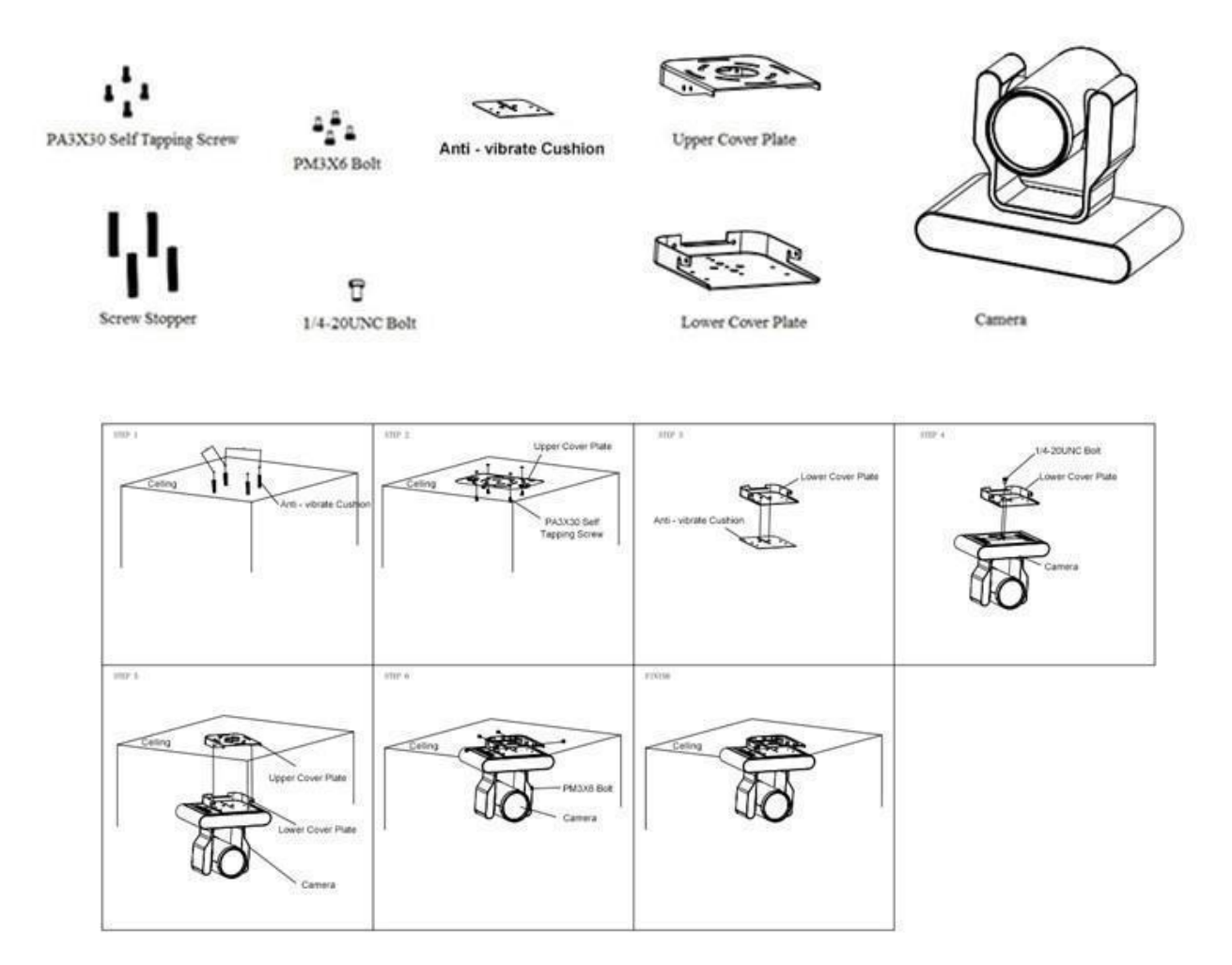

# **Power-on and Self-check**

- 1. Power-on: Connect the DC12V power adaptor to the power supply socket on the back of the camera. or connect to a PoE enabled network switch using a category cable.
- 2. Camera Self-check: The remote-control IR indicator and tally lights will flash when powered on. The camera will pan-tilt to the lowest left position, then return to the HOME position (both the horizontal and vertical positions are in the middle). The lens/zoom will move through its complete range. Once the remote-control IR indicator and tally lights stop flashing, the self-check has been completed.

Notes:

- 1. After the power-on and self-check, the camera will automatically return to the preset 0 position.
- 2. The factory default address for the IR remote-control is #1.

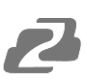

# Remote

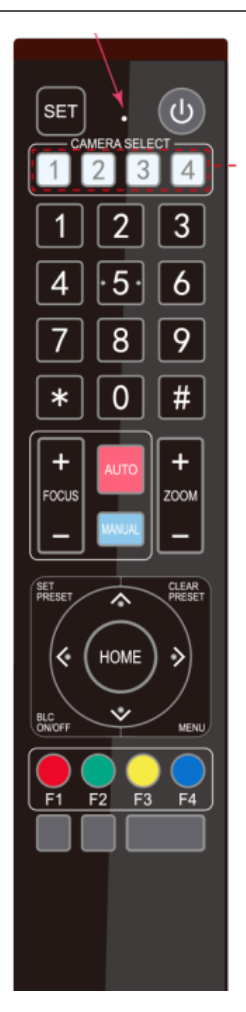

One-to-One Code Matching:

Out of the box the remote is automatically paired with the camera. Should the camera need to be re-pair with the remote, perform the steps below.

- 1. Press the "set" and " \* " keys combined for 3 seconds. The LED indicator will start flashing.
- 2. The camera will receive the signal and power on if not already on.
- 3. The LED indicator will turn off if the code matching is successful.

If the one-to-one code matching has failed, the LED indicator will flash for 20 seconds and turn off. The camera will stop code matching and go into sleep mode. Press any key to wake the camera up and reattempt code matching.

# **Remote Button Commands**

In this manual, "press the button" means a click rather than a "press and hold". Special instructions will be given if pressing and holding the button for more than one second is required. When a button-combination is required, perform the actions in sequence. For example, [\*] + [#] + [F1] means press "[\*] " first, then "[#] " and press "[F1] " last.

#### 1. Camera Remote Control Address Setting

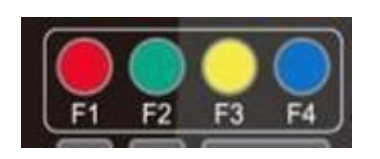

[\*] + [#] + [F1] : Camera Address No.1
[\*] + [#] + [F2] : Camera Address No. 2
[\*] + [#] + [F3] : Camera Address No. 3
[\*] + [#] + [F4] : Camera Address No. 4

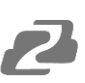

#### 2. Camera Selection

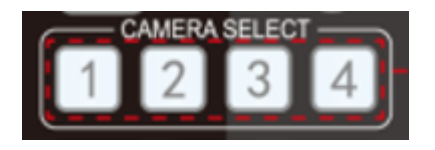

#### 3. Pan/Tilt Control

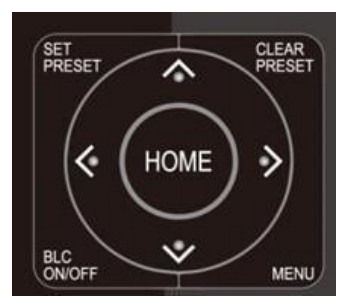

Select the camera's address to control it.

Up: press ▲ Down: press ▼ Left: press ▼ Right: press ▶ Return to middle position: press 【HOME】

Press and hold the up, down, left, or right button to pan/tilt the camera. The camera will continue to move in the arrow direction until either the button is released or the camera has reached its full range of motion.

#### 4. Focus Control and Zoom

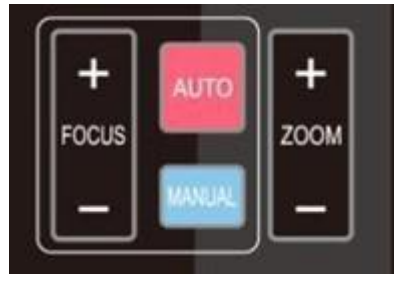

FOCUS + (near) : Press to adjust the lens focus.
FOCUS - (far) : Press to adjust the lens focus.
MANUAL : Press to enter manual focus mode.
AUTO : Press to return to auto focus mode.
ZOOM + : Press to zoom in.

**ZOOM -** : Press to zoom out.

#### 5. Set and Clear Presets

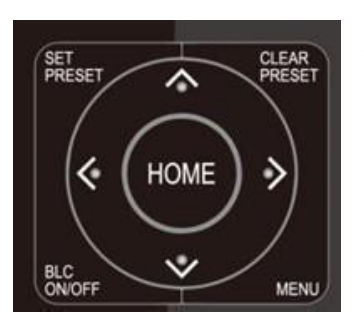

**Set Preset:** Press the [SET PRESET] button, then press the number buttons 0-9 to set the preset positions. **Note:** 10 presets are available via remote control.

**Call Preset:** Press the 0-9 number buttons to call a preset position.

Clear Preset: Press the [CLEAR PRESET] button, then press

the desired number button to clear its preset position.

BLC ON/OFF: Turn on/off the BLC.

**Menu:** Enter/Exit OSD menu or return to the previous menu. **Note:** Pressing the **[**#**]** key three times in a row will clear all presets.

#### 6. Auto Tracking Buttons

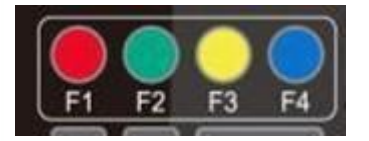

F1: Turn off auto trackingF2: Turn on auto trackingF3: Switch auto tracking modesF4: Switch auto tracking to follow a different person

#### 7. Key Combinations

| <pre>[#] + [#] + [#] : Cancel all preset positions</pre>    |   |
|-------------------------------------------------------------|---|
| [*] + [#] + [3] : The menu is set to Chinese                | r |
| <pre>[*] + [#] + [9] : Toggle forward and backward</pre>    |   |
| [#] + [*] + [Auto] : Stop aging mode                        |   |
| [#] + [#] + [0] : Switch video format 4KP60                 |   |
| [#] + [#] + [2] : Switch video format 4KP30                 |   |
| [#] + [#] + [4] : Switch video format 1080P60               |   |
| [#] + [#] + [6] : Switch video format 1080l60               |   |
| [#] + [#] + [8] : Switch video format 1080P30               |   |
| <pre>[*] + [#] + [6] : Restore factory image defaults</pre> |   |
| [*] + [#] + [4] : The menu is set to English                |   |
| [*] + [#] + [Auto] : enter aging mode                       |   |
| <pre>[*] + [*] + [7] : Turn on green tally light</pre>      |   |
| [*] + [*] + [8] : Turn on red tally light                   |   |

| (*) + (#) + (Manual) : IP, username, password            |
|----------------------------------------------------------|
| restore to default                                       |
| <pre>[#] + [#] + [1] : Switch video format 4KP50</pre>   |
| <pre>[#] + [#] + [3] : Switch video format 4KP25</pre>   |
| [#] + [#] + [5] : Switch video format 1080P50            |
| [#] + [#] + [7] : Switch video format 1080I50            |
| <pre>[#] + [#] + [9] : Switch video format 1080P25</pre> |
| 【*】+【*】+【1】: Enable DHCP                                 |
| <pre>[*] + [*] + [2] : Disable DHCP</pre>                |
| <pre>[*] + [*] + [3] : Display current IP address</pre>  |
| <pre>[*] + [*] + [4] : Reboot camera</pre>               |
| <pre>[*] + [*] + [5] : Start recording to SD card</pre>  |
| <pre>[*] + [*] + [6] :Stop recording to SD card</pre>    |
| 【*】+【*】+【9】: Turn off tally light                        |

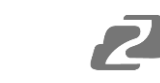

#### 1. Main Menu

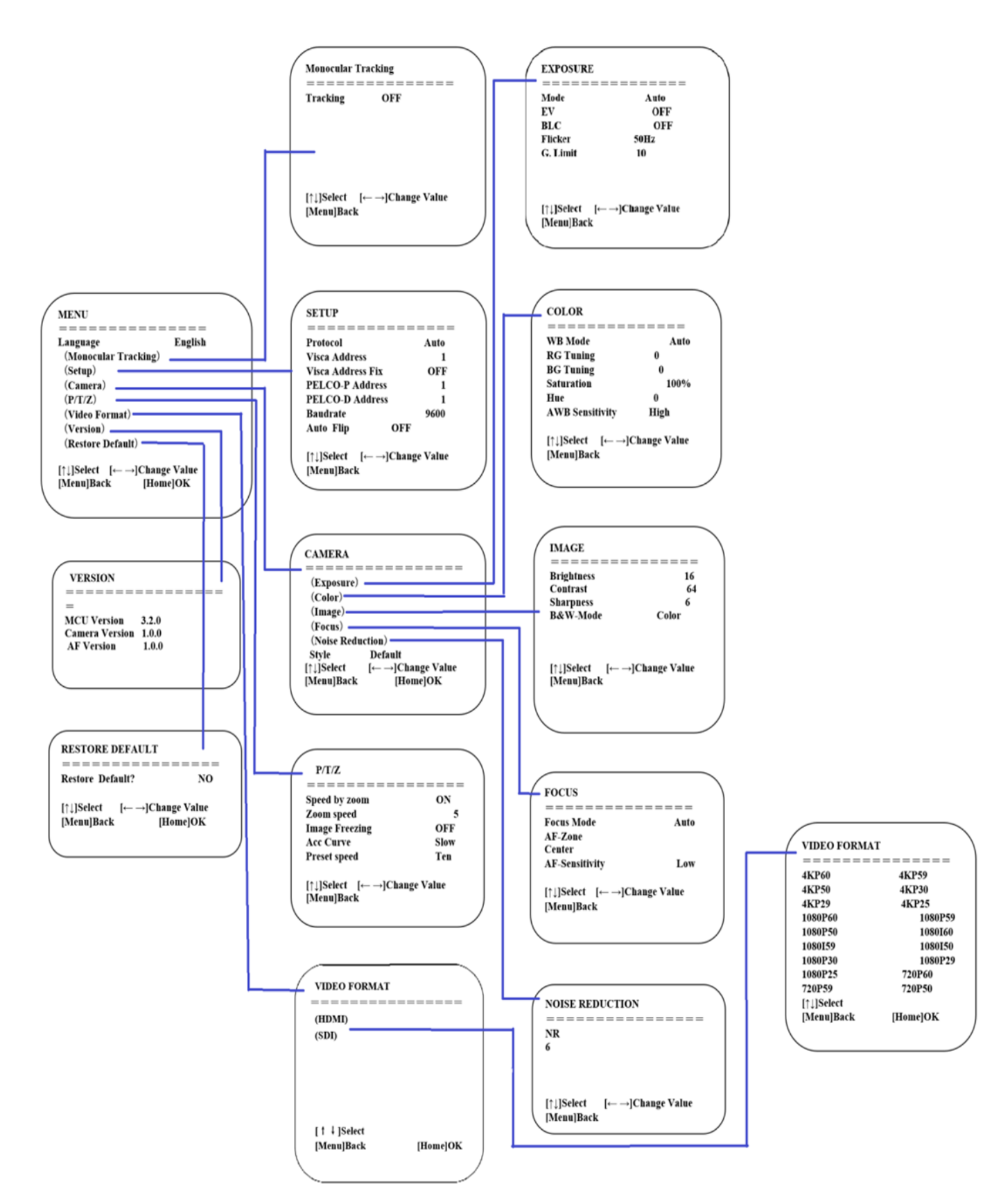

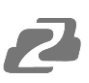

# **Network Connection**

#### **Connection Mode**

- Direct connection: Connect the camera directly to the computer using an ethernet cable.
- Internet connection mode: Connect the camera and computer to a router or switch and access via the local area network (LAN).
   Note: Ensure power and network connections are secured to prevent video issues caused by poor connection quality.

The computer must be on the same subnet as the camera to connect successfully. The device will not be accessible otherwise. The camera's default IP address is 192.168.5.163, therefore the computer must be connected to the 192.168.5.x subnet.

- To connect to the camera, open the Local Area Connection Properties on the computer.
- For Windows users right-click on the internet connection in the lower right hand corner of the desktop. Select "Open Network & Internet Settings".

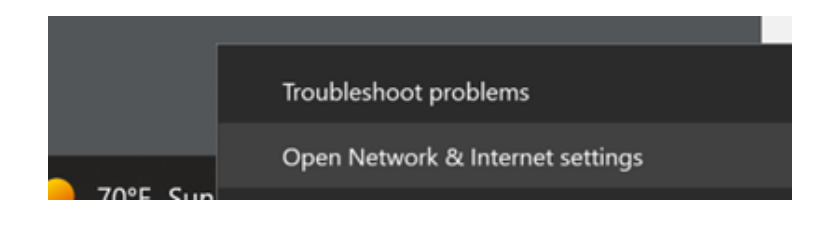

• Select "Change Adapter Options"

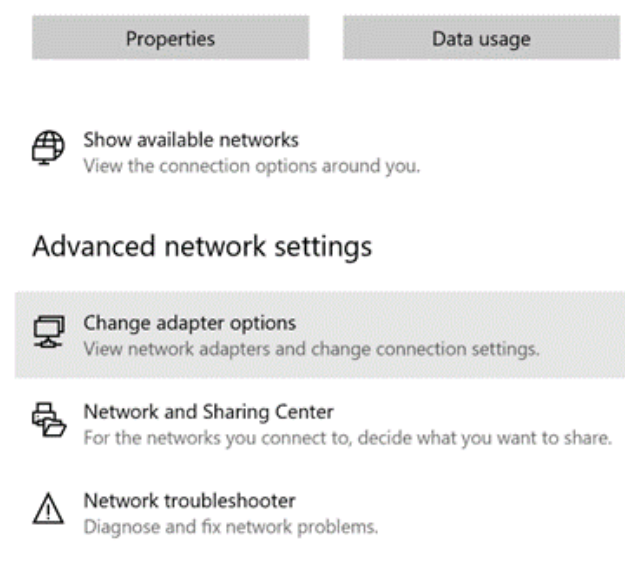

• Right-click on your connection and select "Status".

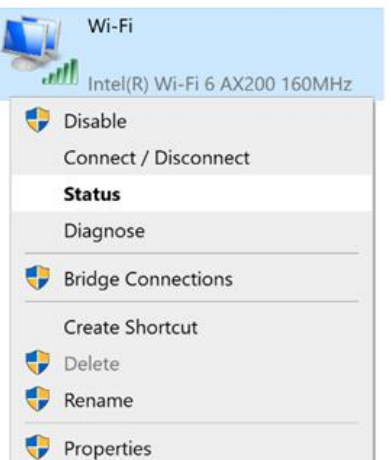

Then click "**B**" Take note of your current IPv4 Address and Default Gateway as you will need this information later. Close the Details and Status windows.

• Right-click on your connection (Wi-Fi or Ethernet) and select "Properties".

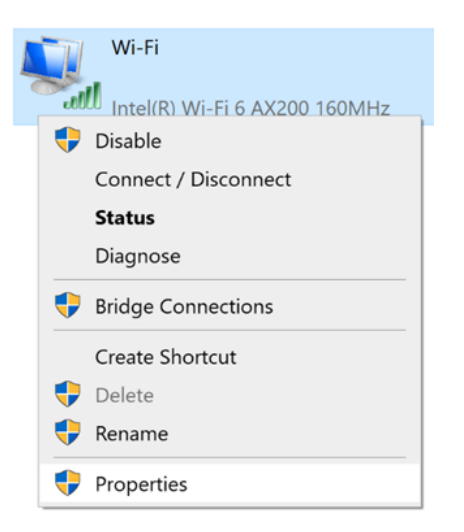

• Select "Internet protocol version 4 (TCP/IPv4" as shown below and click "Properties".

| Networking              | Sharing                     |                                       |                                    |                        |   |
|-------------------------|-----------------------------|---------------------------------------|------------------------------------|------------------------|---|
| Connect using           | g:                          |                                       |                                    |                        |   |
| Intel(R                 | Wi-Fi 6 AX                  | K200 160MHz                           |                                    |                        |   |
|                         |                             |                                       |                                    | Configure              |   |
| This connecti           | on uses the                 | e following items                     | c                                  |                        |   |
| Clier                   | t for Micros                | soft Networks                         |                                    |                        | ^ |
| 🗹 🐙 File a              | and Printer                 | Sharing for Micr                      | osoft Netwo                        | rks                    |   |
| QoS                     | Packet Sc                   | cheduler                              |                                    |                        |   |
| 🗹 🔔 Inter               | net Protoco                 | ol Version 4 (TCI                     | P/IPv4)                            |                        |   |
| I _ Micr                | osoft Netwo                 | ork Adapter Mult                      | tiplexor Proto                     | col                    |   |
| Micr                    | osoft LLDP                  | Protocol Driver                       |                                    |                        |   |
| 🗹 🔔 Inter               | net Protoco                 | ol Version 6 (TCI                     | P/IPv6)                            |                        | ~ |
| <                       |                             |                                       |                                    | >                      |   |
| Install.                |                             | Uninstall                             |                                    | Properties             |   |
| Description             |                             |                                       |                                    |                        |   |
| Transmissi<br>wide area | on Control A<br>network pro | Protocol/Interne<br>tocol that provid | t Protocol. T<br>des commun<br>ks. | he default<br>lication |   |
| across dive             |                             |                                       |                                    |                        |   |
| across dive             |                             |                                       |                                    |                        |   |

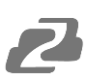

For the following steps refer to the diagram below.

- Click on the bubble for "Use the following IP address"
- In the IP address field, enter a non-conflicting IP address on the same subnet as the camera. If there is another device with the same IP address, you will not be able to connect. In the example below uses 192.168.5.200
- In the Subnet mask field enter 255.255.255.0
- In the Default gateway field type 192.168.5.1
- Leave the DNS fields blank.
- Click "**OK**" to apply the settings.

| Internet Protocol Version 4 (TCP/IPv4) Properties                                                                     |                                                                                                    |      |  |  |  |
|----------------------------------------------------------------------------------------------------|----------------------------------------------------------------------------------------------------|------|--|--|--|
| General                                                                                                    |                                                                                                    |      |  |  |  |
| You can get IP settings assigned autor<br>this capability. Otherwise, you need to<br>for the appropriate IP settings. | You can get IP settings assigned automatically if your network supports<br>this capability. Otherwise, you need to ask your network administrator<br>for the appropriate IP settings. |      |  |  |  |
| Obtain an IP address automatical                                                                                      | ly                                                                                                    |      |  |  |  |
| • Use the following IP address:                                                                                       |                                                                                                    | - II |  |  |  |
| IP address:                                                                                                    | 192 . 168 . 5 . 200                                                                                                    |      |  |  |  |
| Subnet mask:                                                                                                    | 255.255.255.0                                                                                                    |      |  |  |  |
| Default gateway:                                                                                                    | 192.168.5.1                                                                                                    |      |  |  |  |
| Obtain DNS server address auton                                                                                       | Obtain DNS server address automatically                                                                                                    |      |  |  |  |
| • Use the following DNS server add                                                                                    | resses:                                                                                                    | - II |  |  |  |
| Preferred DNS server:                                                                                                 |                                                                                                    |      |  |  |  |
| Alternate DNS server:                                                                                                 |                                                                                                    |      |  |  |  |
| Ualidate settings upon exit                                                                                           | Advanced                                                                                                    |      |  |  |  |
|                                                                                                    | OK Cance                                                                                                    | el l |  |  |  |

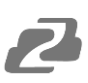

# Web Client Login

- Enter 192.168.5.163 in the address bar of your internet browser and click "Enter". Login as the administrator (Default Username/Password: admin). Users can preview and configure in the Web Client.
- When logged in as a normal user (Default Username/Password: user1 or user2), users can only preview with no options for configuration.

| <b>BZB</b> P         |                                                                          |
|----------------------|--------------------------------------------------------------------------|
| Username<br>Password |                                                                          |
| Login                | Support Informations<br>Tel:1(888)499-9905<br><u>Support@Bzbgear.Com</u> |

• Navigate to Configuration in the top left corner of the screen. Click "**Ethernet**" on the lefthand side.

| CONFIGURATIONS    | Ethernet        | 8                 |
|-------------------|-----------------|-------------------|
| AUDIO CONFIGURE   | DHCP            | 0                 |
| VIDEO CONFIGURE   | IP Address      | 192.168.30.116    |
| Video Encode      |                 |                   |
| Stream Publish    | Subnet Mask     | 255.255.255.0     |
| Multicast/Unicast | Default Gateway | 192.168.30.1      |
| Video Parameters  |                 |                   |
| Video OSD         | MAC Address     | E4:77:D4:A6:86:F9 |
| OSD Font Size     |                 |                   |
| Video Out         |                 | Save              |
| NETWORK CONFIGURE |                 |                   |
| Network Port      |                 |                   |
| Ethernet          |                 |                   |
| DNS               |                 |                   |

• Enter an unused IP address on your network.

**Note**: you should have this information from the "Status" and "Details" pages of your internet connection noted above.

- In this example we use 192.168.30.116
- Change the Subnet Mask to 255.255.255.0
- Default gateway of your network
- Click "Save"
- Reboot the Camera

• Navigate to Configuration -> DNS

| DNS                    |         |
|------------------------|---------|
| Preferred DNS Server   | 8.8.8.8 |
| Alternative DNS Server | 8.8.4.4 |
|                        | Save    |

- In the "Preferred DNS Server" type 8.8.8.8
- In the "Alternative DNS Server" type 8.8.4.4
- Click "Save" and reboot the camera once more.
- Once you have completed the camera network setup, repeat the steps on your computer to adjust the "Internet Protocol Version 4 (TCP/IPV4) Properties." Select the bubbles to "Obtain an IP address automatically" and "Obtain DNS server address automatically."

| Internet P                     | Protocol Version 4 (TCP/IPv                                                                | 4) Prop             | pertie            | s      |                      | ×                    |
|--------------------------------|--------------------------------------------------------------------------------------------|---------------------|-------------------|--------|----------------------|----------------------|
| General                        | Alternate Configuration                                                                    |                     |                   |        |                      |                      |
| You car<br>this cap<br>for the | n get IP settings assigned aut<br>ability. Otherwise, you need<br>appropriate IP settings. | omatica<br>to ask y | lly if y<br>our n | our ne | etwork s<br>k admini | supports<br>istrator |
| 0                              | otain an IP address automatic                                                              | ally                |                   |        |                      |                      |
| OUs                            | e the following IP address:                                                                |                     |                   |        |                      |                      |
| IP ac                          | ddress:                                                                                    |                     |                   |        |                      |                      |
| Subr                           | net mask:                                                                                  |                     |                   |        |                      |                      |
| Defa                           | ult gateway:                                                                               |                     |                   |        |                      |                      |
|                                | btain DNS server address aut                                                               | omatica             | lly               |        |                      |                      |
| OUs                            | e the following DNS server as                                                              | ddresse             | s:                |        |                      |                      |
| Prefe                          | erred DNS server:                                                                          |                     |                   |        |                      |                      |
| Alter                          | nate DNS server:                                                                           |                     |                   |        |                      |                      |
|                                | alidate settings upon exit                                                                 |                     |                   |        | Adva                 | anced                |
|                                |                                                                                            |                     |                   | ОК     |                      | Cancel               |

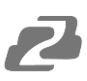

Preview

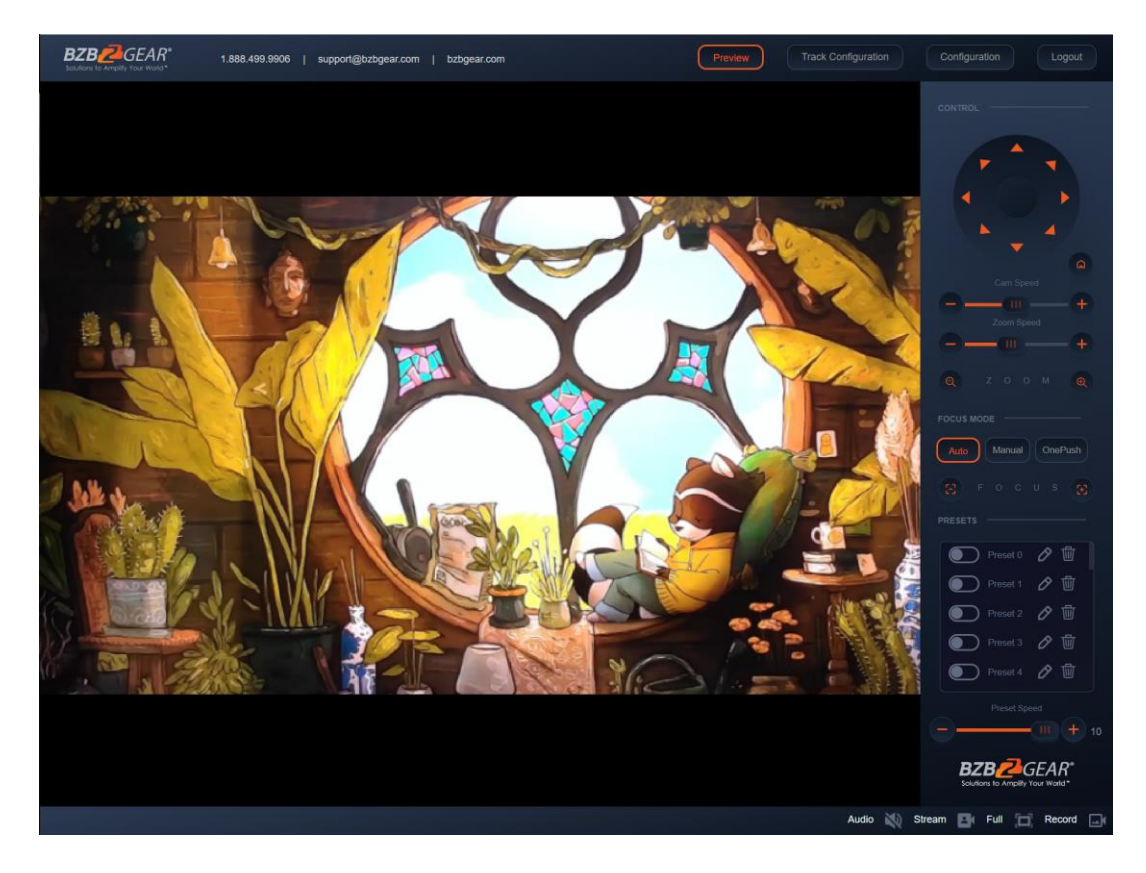

After successfully logging into the management interface, the web portal will enter the "Preview" tab. In Preview, users can control pan/tilt, zoom, focus, video capture, sound, focus, full screen preview, as well as set the preset position, run, delete, and other operations.

# **SD Card Recording**

- The recording option will appear in the bottom right corner of the "Preview Screen" after a compatible SD card is inserted into the camera.
  - The BG-ADAMO line of cameras currently only supports FAT32 format at this time. Before recording, ensure the SD card has been formatted properly.
- The BG-ADAMO is capable of using micro SD cards up to 1Tb when properly formatted.
  - Note: If your SD card does not allow you to format it to FAT32 a program such as "rufus-3.21.exe" may be required.
  - **Note:** FAT32 only allows for file sizes up to 4Gb so longer/higher resolution recordings may be broken up into several files.
- Recording parameters are changed by editing the Video Encode "Main Stream" settings.
- Synchronize the camera time before recording as file names will be generated based on system time.
- **WARNING!** Be careful when inserting a Micro SD card into the unit as there is an air gap above the SD socket and it may be possible to push a SD card into the housing if not properly inserted.

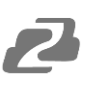

# **Auto-Tracking Configuration**

| Preview | Track Configuration | Configuration        |
|---------|---------------------|----------------------|
|         |                     | CONTROL              |
|         |                     |                      |
|         |                     | Cam Speed            |
|         |                     |                      |
|         |                     |                      |
|         |                     |                      |
|         |                     | Auto Manual OnePush  |
|         |                     |                      |
|         |                     |                      |
|         |                     | Tracking 🧿 On 🔵 Off  |
|         |                     | Mode OPresenter Zone |
|         |                     | Headroom Medium 🗸    |

To set up or enable auto-tracking, select "**Track Configuration**" on the top right corner.

Select "**On**" under the option for Monocular Tracking.

You have 2 modes for tracking:

| MONOCL   | JLAR TRA | CKING —       |
|----------|----------|---------------|
| Tracking | On       | Off           |
| Mode     | Pres     | enter () Zone |

**Presenter**: The camera will continuously follow the subject until either the subject moves beyond the camera's physical range of motion, a new more prominent target is in frame, or the tracking is disabled. The Adamo can accurately track subjects up to 6-7 meters away walking at speeds of up to 5-6 mph.

**Headroom:** Select from Low, Medium (default), or High settings to adjust space the tracking subject (only available in Presenter mode)

**Zone**: The camera holds its frame in predetermined zones. The camera tracks and moves only when the subject has left one zone and entered the next, then holds the frame in the new zone. If the subject exits the preset zones entirely, the camera will reset to the first zone. The minimum zone allowance is 2 and the maximum is 4 zones. The zone size limits are  $-170^{\circ} \sim +170^{\circ}$  horizontal, and  $-30^{\circ} \sim +90^{\circ}$  vertical. See the next section "Zone Tracking Setup" for instructions.

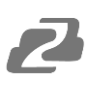

# **Zone Tracking Setup**

| MONOCULAR TRACKING    |
|-----------------------|
| Tracking 🧿 On 🔿 Off   |
| Mode OPresenter OZone |
| REGIONAL SETTINGS     |
| Region1 Run Set       |
| Region2 Run Set       |
| Region3 Run Set       |
| Region4 Run Set       |
| Setting               |
|                       |
|                       |
|                       |

- Zone tracking must be set up using the web interface. However, it can be activated using the remote once the setup process has been completed.
- Using either the remote or web interface, adjust the camera to the desired shot.
- Select "Set" to save the shot on the desired region.
- Preset images will be shown below the preview image.
- Click the Check box on the region to enable tracking for the new zone and to save the preset.
- Perform the steps again for at least 1 more zone (up to 4).

**Note**: Each preset preview image must be continuous from left to right and overlap when setting the tracking regions. See the picture below for an example:

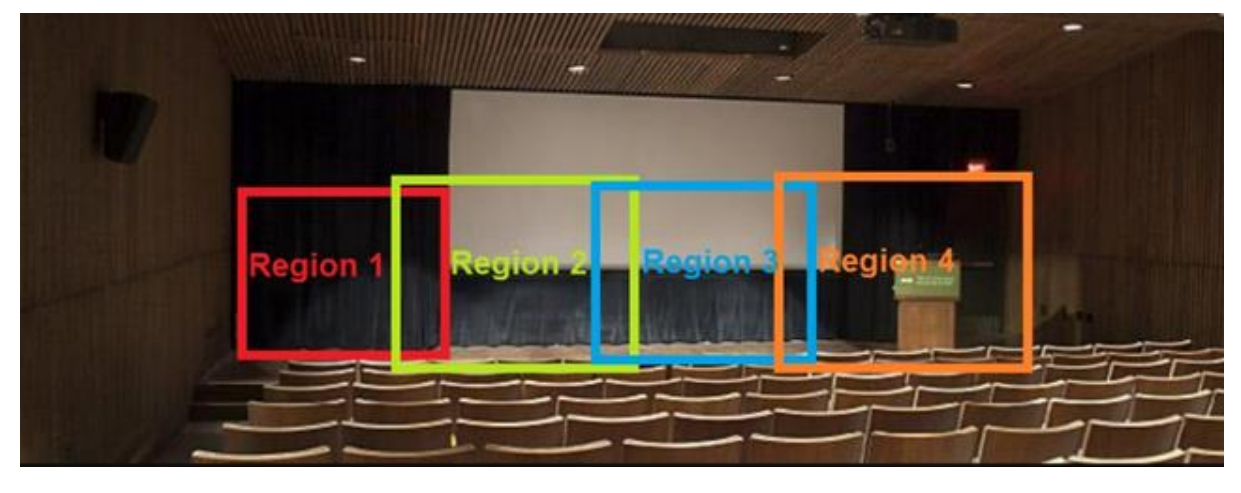

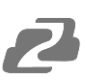

# **General Configuration**

To access system settings select "Configuration" in the top left corner of the web interface.

| ONFIGURATIONS     | Audio Config | gure                                     |   |
|-------------------|--------------|------------------------------------------|---|
| AUDIO CONFIGURE   | Enable       | 0                                        |   |
| VIDEO CONFIGURE   | Encode Type  | AAC                                      | ~ |
| Video Encode      |              | an an an an an an an an an an an an an a |   |
| Stream Publish    | Sample Rate  | 48000                                    | ~ |
| Multicast/Unicast | Sample Bits  | 16                                       | ~ |
| Video Parameters  |              |                                          |   |
| Video OSD         | Bit Rate     | 64Kbps                                   | ~ |
| OSD Font Size     | Channel      | Mono                                     | ~ |
| Video Out         |              |                                          |   |
| NETWORK CONFIGURE | Input Volume | -                                        |   |
| Network Port      |              |                                          |   |
| Ethernet          |              | Save                                     |   |
| DNS               |              |                                          |   |
|                   |              |                                          |   |

| Menu                 | Explanation                                                                                                    |
|----------------------|----------------------------------------------------------------------------------------------------|
| Audio<br>Configure   | Includes audio compression formats,<br>sampling frequency, sampling<br>precision, compressing code rate<br>settings etc. |
| Video<br>Configure   | Includes video encoding, video<br>parameters, character-overlapping,<br>character size, video output setting<br>etc.     |
| Network<br>Configure | Includes Network Ports for video<br>formats, Ethernet static or DHCP,<br>DNS, GB28181, SRT, and RTSP                     |
| System<br>Configure  | Includes device name, system time,<br>user management, version update,<br>reset, and restore factory defaults            |

# Streaming

# **Video Stream Capture**

Navigate to Configuration -> Video Encode

| CONFIGURATIONS    | Video Encode                          | 2           |   |            |   |
|-------------------|---------------------------------------|-------------|---|------------|---|
| AUDIO CONFIGURE   | Stream                                | Main Stream |   | Sub Stream |   |
| VIDEO CONFIGURE   | Compressed Format                     | H.264       | ~ | H.264      | ~ |
| Video Encode      |                                       |             |   |            |   |
|                   | Profile                               | нр          | ~ | HP         | ~ |
| Multicast/Unicast | Image Size                            | 1920*1080   | ~ | 720*480    | ~ |
| Video Parameters  |                                       |             |   |            |   |
| Video OSD         | Rate Control                          | CBR         | × | CBR        | ~ |
| OSD Font Size     | Bit Rate(Kb/s)                        | 8192        |   | 1024       |   |
| Video Out         |                                       |             |   |            |   |
| NETWORK CONFIGURE | Frame Rate(F/S)                       | 25          |   | 25         |   |
| Network Port      | I France Internal                     | 25          |   | 25         | 7 |
|                   | i Frame Interval                      |             |   |            |   |
| DNS               | I Frame Min QP                        | 10          |   | 10         |   |
|                   | · · · · · · · · · · · · · · · · · · · | lhadaud     |   | live       |   |
|                   | Chranne Mame                          | Iveravo     |   | IVErav1    |   |
| RTSP              | Stream Name                           |             |   |            |   |
| SYSTEM CONFIGURE  |                                       |             |   |            |   |
| SystAttr          |                                       |             |   |            |   |
|                   |                                       | Save        |   |            |   |
| SysUser           |                                       |             |   |            |   |
| Update            |                                       |             |   |            |   |
| Default           |                                       |             |   |            |   |
|                   |                                       |             |   |            |   |
|                   |                                       |             |   |            |   |
|                   |                                       |             |   |            |   |
|                   |                                       |             |   |            |   |
|                   |                                       |             |   |            |   |

Configure the parameters according to the network environment. **Note**: stream name - live/av0 (live/ XXX)

For example:

The default IP address of the camera is 192.168.5.163. To obtain the RTSP video stream, see below:

rtsp://192.168.5.163:554/live/av0 (av0 main stream) rtsp://192.168.5.163:554/live/av1 (av1 sub stream)

The default IP address of the camera is 192.168.5.163. To obtain the RTMP video stream, see below:

rtmp://192.168.5.163:1935/live/av0 (av0 main stream) rtmp://192.168.5.163:1935/live/av1 (av1 sub stream)

# **Live Stream Publish**

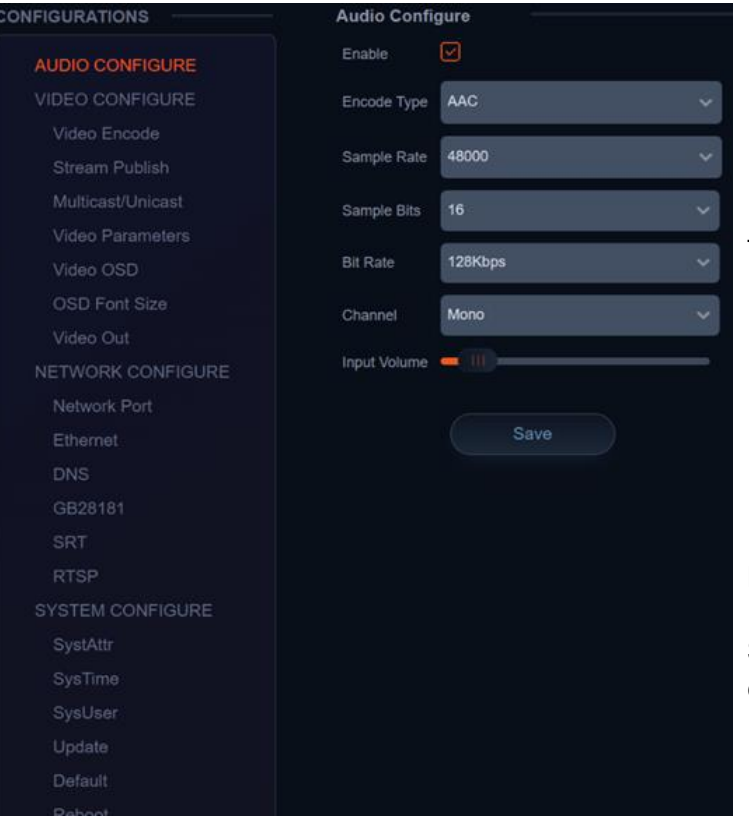

#### Navigate to Configuration -> Audio Configure

#### Navigate to Configuration -> Stream Publish

| STREAM -                       |              |              |
|--------------------------------|--------------|--------------|
| PUBLISH                        |              |              |
| Stream                         | Main Stream  | Sub Stream   |
| Enable                         | 0            | Ο            |
| Protocol Type                  | RTMP V       | RTMP v       |
| Host Address                   | 192.168.5.11 | 192.168.5.11 |
| Host Port                      | 1935         | 1935         |
| Stream Name                    | live/av0     | live/av1     |
| Username                       |              |              |
| Password                       |              |              |
| Password for stream encryption |              |              |
| Crypto key length in bytes     | 0 ~          | 0 ~          |
|                                | Save         |              |

Ensure the check box next to "Enable" is toggled.

- Select AAC as the "Encode Type."
- Change "Bitrate" to 128kbps.
- Click Save and Reboot the camera.

**Note**: It may be necessary to adjust the Image Size under "Video Encode" to Live Stream due to bandwidth limitations on certain platforms.

- To push an RTMP stream to a public network, such as Facebook or YouTube, the camera must be connected to a network otherwise it will fail to connect to a server.
- Host Address: Server address, domain name, or an IP address.
- Host Port: Server default port number (Facebook 443 / YouTube 1935).
- **Stream Name**: Stream key provided by streaming platform.
- Username and Password: Leave blank as they are set by the server.
- Click "Save"

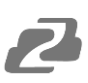

#### Dante

Dante stands for digital audio network through ethernet. Dante AV-H by Audinate is one of the leading network based production standards in the AV over IP space. Dante AV-H technology will enable users to stream their camera footage over a local area network with a single ethernet cable. Dante AV-H uses H.26x compression to compress the bandwidth of a camera's video feed to allow it to stream over a local area network with near zero latency.

To use a Dante enabled camera, a computer running Dante Controller and Dante Studio software must be on the same network. For instructions on networking the camera or modifying your computer settings see the "Network Connection" section of this manual.

After installing Dante Controller and Dante Studio on your computer follow the instructions below:

1) Open the Dante Studio Software and click the "Licensing" tab and enter your product license (not provided).

| Dante    | Studio          |           |       | - 🗆           | × |
|----------|-----------------|-----------|-------|---------------|---|
| Settings | Screen capture  | Licensing | About |               |   |
| Ente     | r a License ID: |           |       | Get a License |   |
| XXX      | XX-XXXXX-XXXX   | X-XXXXX-4 | OBH5  | Activate      |   |
| Activ    | vated           |           |       |               |   |
| ۵Da      | nte             |           |       |               |   |

2) Click the "Settings" tab and if "Dante Studio: Running" is shown proceed to the next step.

| Dante    | Studio            |           |       | - | ×   |
|----------|-------------------|-----------|-------|---|-----|
| Settings | Screen capture    | Licensing | About |   |     |
| Ne       | etwork Interface: | Ethernet  |       |   | ~   |
|          | IP Address:       | 192.168.3 | 0.43  |   |     |
|          | Dante Studio:     | Running   | K     |   |     |
| 6D-      | - let             |           |       |   | 0   |
| ۵Da      | nte               |           |       |   | (2) |

a)

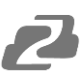

3) Open the Dante Controller software and click the "Choose a Dante Interface" button.

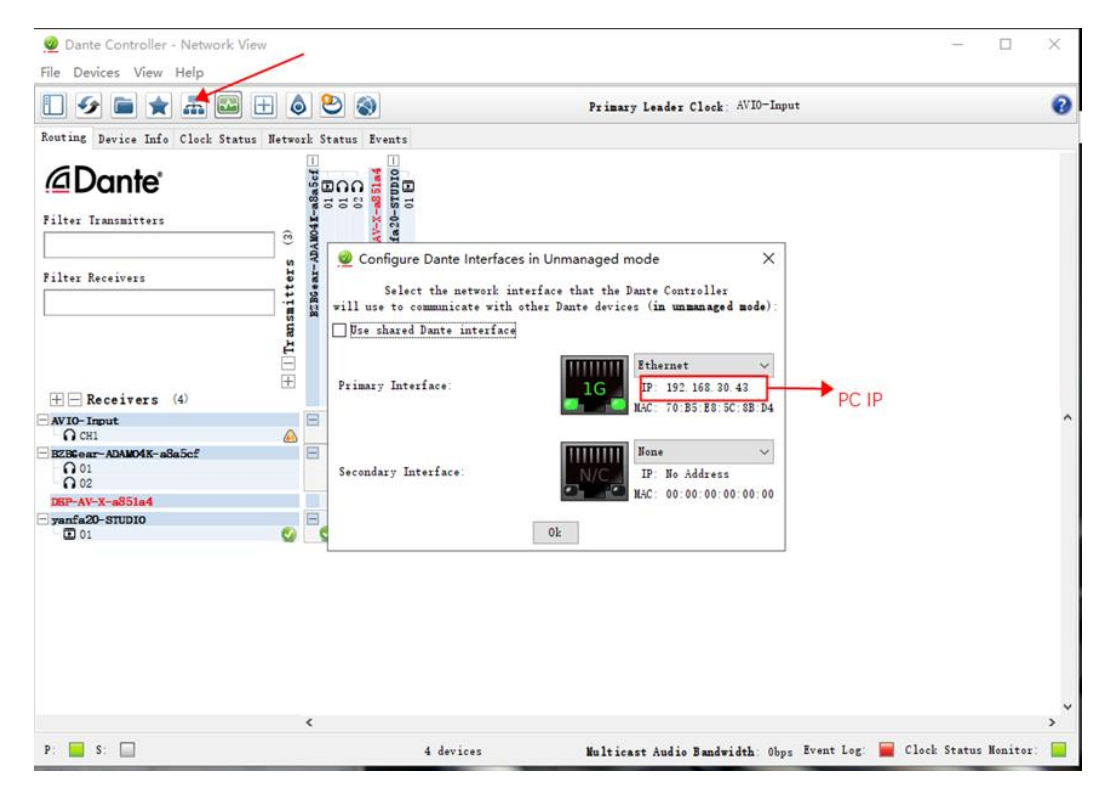

- a) Ensure your correct PC network interface is selected and that the listed IP is in the same subnet as the camera. (**Note:** Your computer cannot have multiple subnets enabled unless your camera is on the lowest numerical subnet as that is what the Dante Control software will see.)
- 4) Select the "Device Info" tab to view available Dante devices.

| 👲 Dante Controller - N                            | letwork View    |                    |                  |                |                     |                       | -                    |              | ×          |
|---------------------------------------------------|-----------------|--------------------|------------------|----------------|---------------------|-----------------------|----------------------|--------------|------------|
| <sup>2</sup> <u>F</u> ile <u>D</u> evices View He | elp             |                    |                  |                |                     |                       |                      |              |            |
|                                                   | <b>.</b>        | ۵ 🕑 🕥              |                  | P              | rimary Leader Clock | t: AVI0-Input         |                      |              | 0          |
| Routing Device Info C                             | lock Status Net | work Status Even   | nts              |                |                     |                       |                      |              |            |
| Device<br>Name                                    | No de 1<br>Name | Product<br>Version | Dante<br>Version | Device<br>Lock | Primary<br>Address  | Primary<br>Link Speed | Secondary<br>Address | Seco<br>Link | ndan<br>Sp |
| AVI0-Input                                        | AVIO-DA01       | 1.2.2              | 4.1.9.2          |                | 192. 168. 30. 46    | 100Mbps               | II/A                 | N/A          | ^          |
| BZBGear-ADAM04K-a8a5ci                            | ADAMO-4E        | 0. 1. 55           | 1.0.0.2          | N/A            | 192. 168. 20. 45    | 1Gbps                 | N/A                  | N/A          |            |
| DEP-AV-X-a851a4                                   | VC-TR60         | 0.1.55             | 1.0.1.1          | N/A            | 192 168. 30. 104    | 1Gbps                 | N/A                  | N/A          |            |
| yanf a20-STUD IO                                  | Mante Studio    | 1. 3. 0. 98        | 1. 3. 0. 98      | N/A            | 192. 168. 30. 43    | 1Gbps                 | N/A                  | N/A          |            |
|                                                   |                 |                    |                  |                |                     |                       |                      |              | v          |
| P: 📄 S: 🔲                                         |                 |                    | 4 devices        | ¥u             | lticast Audio Band  | width: Obps Event 1   | Log: 📕 Clock Stat    | us Nonitor   |            |
| Ensure the I                                      | P addre         | ess of th          | e came           | ra vou v       | vish to vi          | ew is sho             | wn corre             | ctly.        |            |

Address: 830 National Drive #140, Sacramento, CA 95834, USA • Tel: +1(888)499-9906 • Email: support@bzbgear.com 26

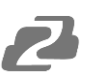

- 5) Click the "Routing" tab to return to the main screen. The vertical axis displays transmitters in this case cameras. The Horizontal axis displays Dante receivers such as the computer running Dante Studio.
  - a) To enable a Dante stream, select to expand a transmitter by clicking the + icon and then expand the desired receiver (typically your computer).
  - b) Check the box where the transmitter and receiver intersect as shown in the image below

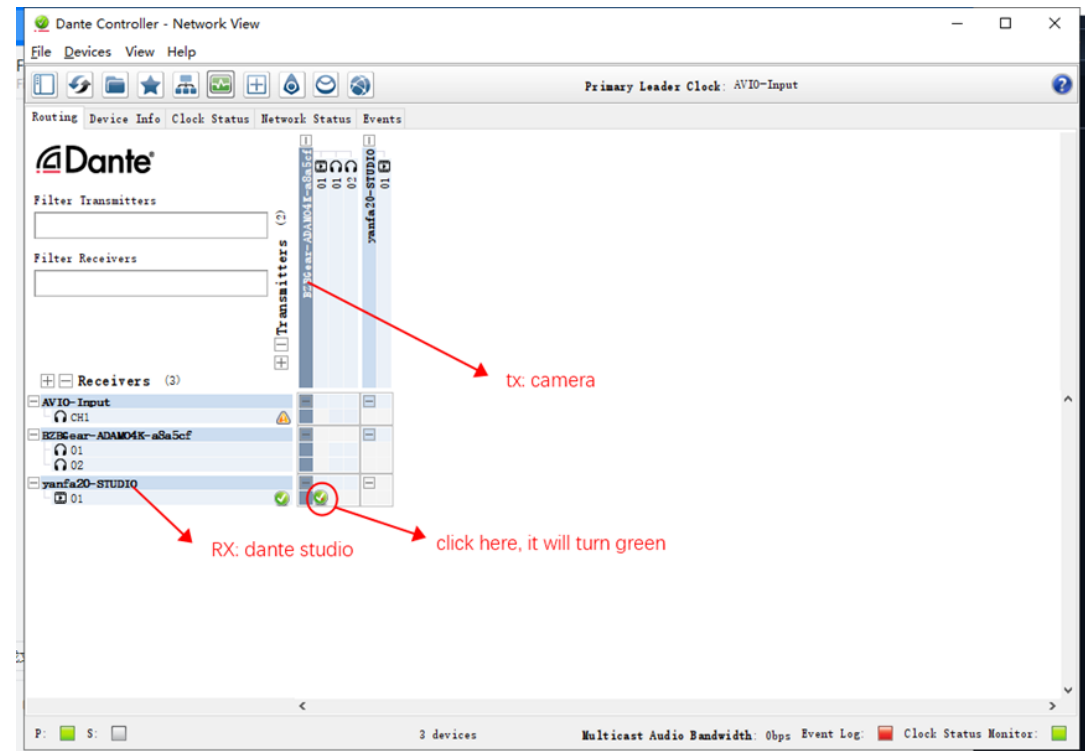

6) Open Dante Video Viewer or OBS Studio to view the live stream Note: If your receiving device is not listed or your version of Dante Studio appears different than above you may need to change your receiver's "Decoder" to H.264/AVC to view the video stream.

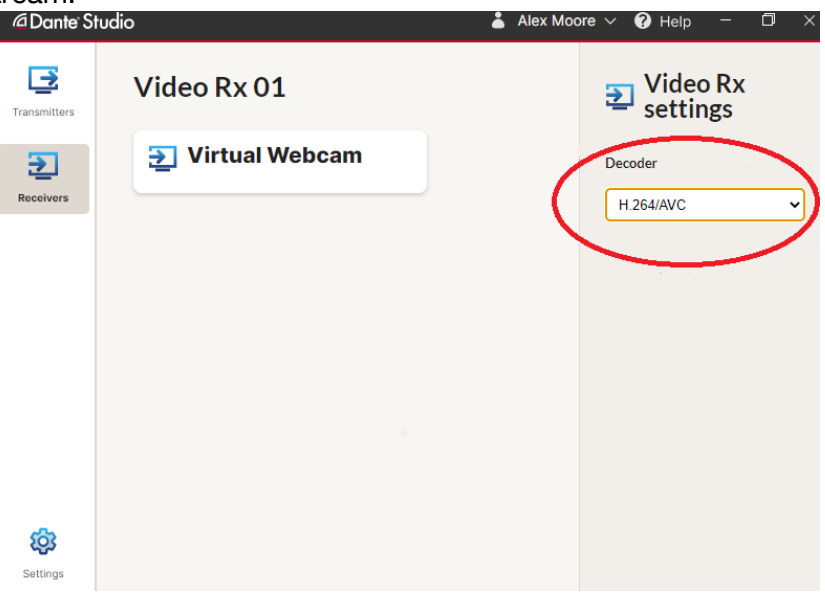

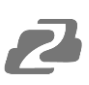

# **Serial Port Communication and Control**

The camera can be controlled through an RS232/RS485 interface. RS232C serial parameters are as follows: Baud rate: 2400/4800/9600/115200 bits / sec; Start bit: 1; data bits: 8; Stop bit: 1; Parity: None

# **VISCA Protocol List**

# **VISCA Protocol Return Command**

Ack/Completion Message

| Command packet         Note           ACK         z0 41 FF         Returned when the command is accepted.           Completion         z0 51 FF         Returned when the command has been executed. |            |                |                                              |  |  |  |  |
|----------------------------------------------------------------------------------------------------|------------|----------------|----------------------------------------------|--|--|--|--|
| ACKz0 41 FFReturned when the command is accepted.Completionz0 51 FFReturned when the command has been executed.                                                                                      |            | Command packet | Note                                         |  |  |  |  |
| Completion z0 51 FF Returned when the command has been executed.                                                                                                    | ACK        | z0 41 FF       | Returned when the command is accepted.       |  |  |  |  |
|                                                                                                    | Completion | z0 51 FF       | Returned when the command has been executed. |  |  |  |  |

z= camera address + 8

| Error Messages         |                |                                                                                                    |  |  |  |
|------------------------|----------------|----------------------------------------------------------------------------------------------------|--|--|--|
|                        | Command packet | Note                                                                                                    |  |  |  |
| Syntax Error           | z0 60 02 FF    | Returned when the command format is different or when a command with illegal command parameters is accepted                                                     |  |  |  |
| Command Not Executable | z0 61 41 FF    | Returned when a command cannot be executed due to current conditions. For example, when commands controlling the focus manually are received during auto focus. |  |  |  |

# **VISCA Protocol Control Commands**

| Command               | Function       | Command packet             | Note                   |
|-----------------------|----------------|----------------------------|------------------------|
| AddressSet            | Broadcast      | 88 30 0p FF                | p:Address setting      |
| IF_Clear              | Broadcast      | 88 01 00 01 FF             | I/F Clear              |
| CommandCancel         |                | 8x 21 FF                   |                        |
| CAM_Power<br>CAM_Zoom | On             | 8x 01 04 00 02 FF          | Bower ON/OEE           |
|                       | Off            | 8x 01 04 00 03 FF          |                        |
|                       | Stop           | 8x 01 04 07 00 FF          |                        |
|                       | Tele(Standard) | 8x 01 04 07 02 FF          |                        |
|                       | Wide(Standard) | 8x 01 04 07 03 FF          |                        |
|                       | Tele(Variable) | 8x 01 04 07 2p FF          |                        |
|                       | Wide(Variable) | 8x 01 04 07 3p FF          | p = O(low) = E(high)   |
|                       | Direct         | 8x 01 04 47 0p 0q 0r 0s FF | h – o(iom) - L(iiiRii) |

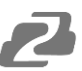

| Command         | Function        | Command packet             | Note                 |
|-----------------|-----------------|----------------------------|----------------------|
|                 | Stop            | 8x 01 04 07 00 FF          |                      |
|                 | Far(Standard)   | 8x 01 04 08 00 FF          |                      |
|                 | Near(Standard)  | 8x 01 04 08 02 FF          |                      |
|                 | Far(Variable)   | 8x 01 04 08 03 FF          |                      |
| CAM _Focus      | Near (Variable) | 8x 01 04 08 2p FF          | p = O(low) - F(nign) |
|                 | Direct          | 8x 01 04 08 3p FF          | pqrs: Focus Position |
|                 | Auto Focus      | 8x 01 04 48 0p 0q 0r 0s FF |                      |
|                 | Manual Focus    | 8x 01 04 38 03 FF          |                      |
|                 | One Push mode   | 8x 01 04 38 04 FF          |                      |
| CAM _Zoom Focus | Direct          | 8x 01 04 47 0p 0q 0r 0s    | pqrs: Zoom Position  |
|                 | Auto            | 8x 01 04 35 00 EE          |                      |
|                 |                 | 0X 01 04 33 00 FF          |                      |
|                 | 3000K           | 8x 01 04 35 01 FF          |                      |
| CAM_WB          | 4000k           | 8x 01 04 35 02 FF          |                      |
|                 | One Push mode   | 8x 01 04 35 03 FF          |                      |
|                 | 5000k           | 8x 01 04 35 04 FF          |                      |
|                 | Manual          | 8x 01 04 35 05 FF          |                      |
|                 | 6500k           | 8x 01 04 35 06 FF          |                      |
| CAM_WB (cont.)  | 3500K           | 8x 01 04 35 07 FF          |                      |
|                 | 4500K           | 8x 01 04 35 08 FF          |                      |
|                 | 5500K           | 8x 01 04 35 09 FF          |                      |
|                 | 6000K           | 8x 01 04 35 0A FF          |                      |
|                 | 7000K           | 8x 01 04 35 0B FF          |                      |

| Command   | Function         | Command packet             | Note                                     |
|-----------|------------------|----------------------------|------------------------------------------|
| CAM Desin | Reset            | 8x 01 04 03 00 FF          |                                          |
|           | Up               | 8x 01 04 03 02 FF          | Manual Control of B Gain                 |
|           | Down             | 8x 01 04 03 03 FF          |                                          |
|           | Direct           | 8x 01 04 43 00 00 0p 0q FF | pq: R Gain                               |
| CAM Basin | Reset            | 8x 01 04 04 00 FF          |                                          |
|           | Up               | 8x 01 04 04 02 FF          | Manual Control of B Gain                 |
|           | Down             | 8x 01 04 04 03 FF          |                                          |
|           | Direct           | 8x 01 04 44 00 00 0p 0q FF | pq: B Gain                               |
|           | Full Auto        | 8x 01 04 39 00 FF          | Automatic Exposure mode                  |
|           | Manual           | 8x 01 04 39 03 FF          | Manual Control mode                      |
| CAM_AE    | Shutter priority | 8x 01 04 39 0A FF          | Shutter Priority Automatic Exposure mode |
|           | Iris priority    | 8x 01 04 39 0B FF          | Iris Priority Automatic Exposure mode    |

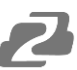

| Command         | Function   | Command packet             | Note                         |
|-----------------|------------|----------------------------|------------------------------|
|                 | Bright     | 8x 01 04 39 0D FF          | Bright mode                  |
|                 | Full Auto  | 8x 01 04 39 00 FF          | Automatic Exposure mode      |
|                 | Reset      | 8x 01 04 0A 00 FF          |                              |
|                 | Up         | 8x 01 04 0A 02 FF          | Shutter Setting              |
| CAM_Shutter     | Down       | 8x 01 04 0A 03 FF          |                              |
|                 | Direct     | 8x 01 04 4A 00 00 0p 0q FF | pq: Shutter Position         |
|                 | Reset      | 8x 01 04 0B 00 FF          |                              |
|                 | Up         | 8x 01 04 0B 02 FF          | Iris Setting                 |
| CAM_Iris        | Down       | 8x 01 04 0B 03 FF          |                              |
|                 | Direct     | 8x 01 04 4B 00 00 0p 0q FF | pq: Iris Position            |
|                 | Gain Limit | 8x 01 04 2C 0p FF          | p: Gain Position             |
| CAM_Gain Limit  | Reset      | 8x 01 04 0D 00 FF          |                              |
|                 | Up         | 8x 01 04 0D 02 FF          |                              |
| CAM Bright      | Down       | 8x 01 04 0D 03 FF          | Bright Setting               |
| or wi_bright    | Direct     | 8x 01 04 4D 00 00 0p 0q FF | pq: Bright Position          |
|                 | On         | 8x 01 04 3E 02 FF          |                              |
|                 | Off        | 8x 01 04 3E 03 FF          | Exposure Compensation ON/OFF |
|                 | Reset      | 8x 01 04 0E 00 FF          | Exposure Compensation Amount |
|                 | Up         | 8x 01 04 0E 02 FF          | Setting                      |
|                 | Down       | 8x 01 04 0E 03 FF          |                              |
| CAM_ExpComp     | Direct     | 8x 01 04 4E 00 00 0p 0q FF | pq: ExpComp Position         |
|                 | On         | 8x 01 04 33 02 FF          | Real Light Componentian      |
| CAM_Back Light  | Off        | 8x 01 04 33 03 FF          | Back Light Compensation      |
|                 | Reset      | 8x 01 04 21 00 FF          |                              |
| CAM_WDRStrength | Up         | 8x 01 04 21 02 FF          | WDR Level Setting            |
|                 | Down       | 8x 01 04 21 03 FF          |                              |

| Command                 | Function | Command packet             | Note                                                       |
|-------------------------|----------|----------------------------|------------------------------------------------------------|
| CAM_WDRStrength (cont.) | Direct   | 8x 01 04 51 00 00 00 0p FF | p: WDR Level Position                                      |
| CAM_NR (2D)             |          | 8x 01 04 53 0p FF          | P=0-7 0:OFF                                                |
| CAM_NR (3D)             |          | 8x 01 04 54 0p FF          | P=0-8 0:OFF                                                |
| CAM_Gamma               |          | 8x 01 04 5B 0p FF          | p = 0 - 40: Default 1 : 0.45 2 : 0.50<br>3 : 0.55 4 : 0.63 |
|                         | OFF      | 8x 01 04 23 00 FF          | OFF                                                        |
| CAM_Flicker             | 50HZ     | 8x 01 04 23 01 FF          | 50HZ                                                       |
|                         | 60HZ     | 8x 01 04 23 02 FF          | 60HZ                                                       |
| CAM_Aperture            | Reset    | 8x 01 04 02 00 FF          |                                                            |
|                         | Up       | 8x 01 04 02 02 FF          | Aperture Control                                           |
|                         | Down     | 8x 01 04 02 03 FF          |                                                            |

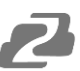

| Command             | Function | Command packet             | Note                                                                                                    |
|---------------------|----------|----------------------------|----------------------------------------------------------------------------------------------------|
|                     | Direct   | 8x 01 04 42 00 00 0p 0q FF | pq: Aperture Gain                                                                                                    |
|                     | Reset    | 8x 01 04 3F 00 pq FF       | pg: Memory Number(=0 to 254)                                                                                                |
| CAM_Memory          | Set      | 8x 01 04 3F 01 pq FF       | Corresponds to 0 to 9 on the Remote                                                                                         |
|                     | Recall   | 8x 01 04 3F 02 pq FF       | Commander                                                                                                    |
|                     | On       | 8x 01 04 61 02 FF          | Imago Elip Horizontal ON/OEE                                                                                                |
| CAIVI_LR_Reverse    | Off      | 8x 01 04 61 03 FF          | Innage Flip Honzontal ON/OFF                                                                                                |
|                     | On       | 8x 01 04 66 02 FF          | Image Elip Vertical ON/OFF                                                                                                  |
| CAM_PICIUIEFIIP     | Off      | 8x 01 04 66 03 FF          |                                                                                                    |
| CAM_ColorSaturation | Direct   | 8x 01 04 49 00 00 00 0p FF | P=0-E<br>0:60% 1:70% 2:80% 3:90% 4:100%<br>5:110% 6:120% 7:130% 8:140%<br>9:150% 10:160% 11:160%<br>12:180% 13:190% 14:200% |
| CAM_IDWrite         |          | 8x 01 04 22 0p 0q 0r 0s FF | pqrs: Camera ID (=0000 to FFFF)                                                                                             |
| SVS Menu            | ON       | 8x 01 04 06 06 02 FF       | Turn on the menu screen                                                                                                    |
|                     | OFF      | 8x 01 04 06 06 03 FF       | Turn off the menu screen                                                                                                    |
|                     | ON       | 8x 01 06 08 02 FF          |                                                                                                    |
|                     | OFF      | 8x 01 06 08 03 FF          |                                                                                                    |
|                     | On       | 8x 01 7D 01 03 00 00 FF    | IR(remote commander)receive                                                                                                 |
| IR_Receiverelum     | Off      | 8x 01 7D 01 13 00 00 FF    | message via                                                                                                    |
| IR_ReceiveReturn    | Reset    | 8x 01 04 A0 10 FF          | Reset Factory Setting                                                                                                    |
| CAM_Brightness      | Direct   | 8x 01 04 A1 00 00 0p 0q FF | pq: Brightness Position                                                                                                    |
| CAM_Contrast        | Direct   | 8x 01 04 A2 00 00 0p 0q FF | pq: Contrast Position                                                                                                    |
|                     | OFF      | 8x 01 04 A4 00 FF          |                                                                                                    |
|                     | Flip-H   | 8x 01 04 A4 01 FF          | Single Command For Video Elin                                                                                               |
|                     | Flip-V   | 8x 01 04 A4 02 FF          |                                                                                                    |
|                     | Flip-HV  | 8x 01 04 A4 03 FF          |                                                                                                    |

| Command         | Function                   | Command packet             |                                                                                                    | Note                                                                                                    |  |
|-----------------|----------------------------|----------------------------|----------------------------------------------------------------------------------------------------|----------------------------------------------------------------------------------------------------|--|
| CAM_VideoSystem | Set camera video<br>system | 8x 01 06 35 00 0p FF       | P: 0~E Video form<br>0:1080P60<br>1:1080P50<br>2:1080i60<br>3:1080i50<br>4:720P60<br>5:720P50<br>6:1080P30<br>7:1080P25 | at<br>8:720P30<br>9:720P25<br>A : 1080P59.94<br>B : 1080i59.94<br>C : 720P59.94<br>D : 1080P29.97<br>E : 720P29.97 |  |
| Pan_tiltDrive   | Up                         | 8x 01 06 01 VV WW 03 01 FF | VV: Pan speed 0                                                                                                    | 1x01 (low speed) to                                                                                                |  |
|                 | Down                       | 8x 01 06 01 VV WW 03 02 FF | 0x18 (high speed                                                                                                    | 0x18 (high speed)<br>WW: Tilt speed 0x01 (low speed) to<br>0x14 (high speed)                                       |  |
|                 | Left                       | 8x 01 06 01 VV WW 01 03 FF | 0x14 (high speed                                                                                                    |                                                                                                    |  |
|                 | Right                      | 8x 01 06 01 VV WW 02 03 FF | YYYY: Pan Position ZZZZ: Tilt Position                                                                                  |                                                                                                    |  |

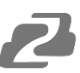

| Command          | Function         | Command packet                                  | Note                       |
|------------------|------------------|-------------------------------------------------|----------------------------|
|                  | Upleft           | 8x 01 06 01 VV WW 01 01 FF                      |                            |
|                  | Upright          | 8x 01 06 01 VV WW 02 01 FF                      |                            |
|                  | DownLeft         | 8x 01 06 01 VV WW 01 02 FF                      |                            |
|                  | DownRight        | 8x 01 06 01 VV WW 02 02 FF                      |                            |
|                  | Stop             | 8x 01 06 01 VV WW 03 03 FF                      |                            |
|                  | AbsolutePosition | 8x 01 06 02 VV WW<br>0Y 0Y 0Y 0Y 0Z 0Z 0Z 0Z FF |                            |
|                  | RelativePosition | 8x 01 06 03 VV WW<br>0Y 0Y 0Y 0Y 0Z 0Z 0Z 0Z FF |                            |
|                  | Home             | 8x 01 06 04 FF                                  |                            |
|                  | Reset            | 8x 01 06 04 FF                                  |                            |
| Pan-tiltLimitSet | Set              | 8x 01 06 07 00 0W<br>0Y 0Y 0Y 0Y 0Z 0Z 0Z 0Z FF | 8x 01 06 07 01 0W          |
|                  | Clear            | 8x 01 06 07 01 0W<br>07 0F 0F 0F 07 0F 0F 0F FF | 07 0F 0F 0F 07 0F 0F 0F FF |

| Command   | Function        | Command packet             | Note                  |
|-----------|-----------------|----------------------------|-----------------------|
| Red On    | Tally Light On  | 81 01 7E 01 0A 00 02 00 FF | Red Tally Light On    |
| Red Off   | Tally Light Off | 81 01 7E 01 0A 00 03 00 FF | Red Tally Light Off   |
| Green On  | Tally Light On  | 81 01 7E 01 0A 00 00 02 FF | Green Tally Light On  |
| Green Off | Tally Light Off | 81 01 7E 01 0A 00 00 03 FF | Green Tally Light Off |

# **VISCA Protocol Inquiry Commands**

| Command            | Command Packet | Return Packet        | Note                 |
|--------------------|----------------|----------------------|----------------------|
|                    |                | y0 50 02 FF          | On                   |
|                    | 07 09 04 00 11 | y0 50 03 FF          | Off(Standby)         |
| CAM_ZoomPosInq     | 8x 09 04 47 FF | y0 50 0p 0q 0r 0s FF | pqrs: Zoom Position  |
|                    |                | y0 50 02 FF          | Auto Focus           |
| CAM_FocusAFModeInq | 8x 09 04 38 FF | y0 50 03 FF          | Manual Focus         |
|                    |                | y0 50 04 FF          | One Push mode        |
| CAM_FocusPosInq    | 8x 09 04 48 FF | y0 50 0p 0q 0r 0s FF | pqrs: Focus Position |
| Command            | Command Packet | Return Packet        | Note                 |
|                    |                | y0 50 00 FF          | Auto                 |
| CAM_WBModeInq      | 8x 09 04 35 FF | y0 50 01 FF          | 3000K                |
|                    |                | y0 50 02 FF          | 4000K                |

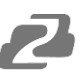

| Command                   | Command Packet | Return Packet        | Note                 |
|---------------------------|----------------|----------------------|----------------------|
|                           | 8x 00 04 00 EE | y0 50 02 FF          | On                   |
| or <u>un_</u> r or or ind | 00 09 04 00 FF | y0 50 03 FF          | Off(Standby)         |
| CAM_ZoomPosInq            | 8x 09 04 47 FF | y0 50 0p 0q 0r 0s FF | pqrs: Zoom Position  |
|                           |                | y0 50 02 FF          | Auto Focus           |
| CAM_FocusAFModeInq        | 8x 09 04 38 FF | y0 50 03 FF          | Manual Focus         |
|                           |                | y0 50 04 FF          | One Push mode        |
| CAM_FocusPosInq           | 8x 09 04 48 FF | y0 50 0p 0q 0r 0s FF | pqrs: Focus Position |
| Command                   | Command Packet | Return Packet        | Note                 |
|                           |                | y0 50 03 FF          | One Push Mode        |
|                           |                | y0 50 04 FF          | 5000K                |
|                           |                | y0 50 05 FF          | Manual               |
|                           |                | y0 50 00 FF          | 6500K                |
|                           |                | y0 50 06 FF          | 6500K                |
|                           |                | y0 50 07 FF          | 3500K                |
|                           |                | y0 50 08 FF          | 4500K                |
|                           |                | y0 50 09 FF          | 5500K                |
|                           |                | y0 50 0A FF          | 6000K                |
| CAM_RGainInq              | 8x 09 04 43 FF | y0 50 0B FF          | 7000K                |
| CAM_BGainInq              | 8x 09 04 44 FF | y0 50 00 00 0p 0q FF | pq: B Gain           |
|                           |                | y0 50 00 FF          | Full Auto            |
|                           | 8x 09 04 39 FF | y0 50 03 FF          | Manual               |
|                           |                | y0 50 0A FF          | Shutter priority     |
|                           |                | y0 50 0B FF          | Iris priority        |
| CAM_ShutterPosInq         | 8x 09 04 4A FF | y0 50 00 00 0p 0q FF | pq: Shutter Position |
| CAM_IrisPosInq            | 8x 09 04 4B FF | y0 50 00 00 0p 0q FF | pq: Iris Position    |
| CAM_Gain LimitInq         | 8x 09 04 2C FF | y0 50 0p FF          | p: Gain Position     |
| CAM_ BrightPosiInq        | 8x 09 04 4D FF | y0 50 00 00 0p 0q FF | pq: Bright Position  |
| CAM ExoCompModelng        | 8x 09 04 3F FF | y0 50 02 FF          | On                   |
|                           |                | y0 50 03 FF          | Off                  |
| CAM_ExpCompPosInq         | 8x 09 04 4E FF | y0 50 00 00 0p 0q FF | pq: ExpComp Position |
|                           | 000.04.00.55   | y0 50 02 FF          | On                   |
| CAIM_BacklightModeInq     | 8X U9 U4 33 FF | y0 50 03 FF          | Off                  |
| CAM_WDRStrengthInq        | 8x 09 04 51 FF | y0 50 00 00 00 0p FF | p: WDR Strength      |

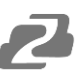

| Command                                                                                                    | Command Packet                                                                         | Return Packet                                                                                   | Note                                                                                                    |
|----------------------------------------------------------------------------------------------------|----------------------------------------------------------------------------------------|-------------------------------------------------------------------------------------------------|----------------------------------------------------------------------------------------------------|
|                                                                                                    |                                                                                        | y0 50 02 FF                                                                                     | On                                                                                                    |
|                                                                                                    | 0X 09 04 00 FF                                                                         | y0 50 03 FF                                                                                     | Off(Standby)                                                                                                    |
| CAM_ZoomPosInq                                                                                                  | 8x 09 04 47 FF                                                                         | y0 50 0p 0q 0r 0s FF                                                                            | pqrs: Zoom Position                                                                                                |
|                                                                                                    |                                                                                        | y0 50 02 FF                                                                                     | Auto Focus                                                                                                    |
| CAM_FocusAFModeInq                                                                                              | 8x 09 04 38 FF                                                                         | y0 50 03 FF                                                                                     | Manual Focus                                                                                                    |
|                                                                                                    |                                                                                        | y0 50 04 FF                                                                                     | One Push mode                                                                                                    |
| CAM_FocusPosInq                                                                                                 | 8x 09 04 48 FF                                                                         | y0 50 0p 0q 0r 0s FF                                                                            | pqrs: Focus Position                                                                                               |
| Command                                                                                                    | Command Packet                                                                         | Return Packet                                                                                   | Note                                                                                                    |
|                                                                                                    |                                                                                        |                                                                                                 |                                                                                                    |
| CAM_NRLevel(2D) Inq                                                                                             | 8x 09 04 53 FF                                                                         | y0 50 0p FF                                                                                     | P: 2DNRLevel                                                                                                    |
| CAM_NRLevel(2D) Inq<br>CAM_NRLevel(3D) Inq                                                                      | 8x 09 04 53 FF<br>8x 09 04 54 FF                                                       | y0 50 0p FF<br>y0 50 0p FF                                                                      | P: 2DNRLevel<br>P:3D NRLevel                                                                                       |
| CAM_NRLevel(2D) Inq<br>CAM_NRLevel(3D) Inq<br>CAM_FlickerModeInq                                                | 8x 09 04 53 FF<br>8x 09 04 54 FF<br>8x 09 04 55 FF                                     | y0 50 0p FF<br>y0 50 0p FF<br>y0 50 0p FF                                                       | P: 2DNRLevel<br>P:3D NRLevel<br>p: Flicker Settings(0: OFF, 1: 50Hz,<br>2:60Hz)                                    |
| CAM_NRLevel(2D) Inq<br>CAM_NRLevel(3D) Inq<br>CAM_FlickerModeInq<br>CAM_ApertureInq                             | 8x 09 04 53 FF<br>8x 09 04 54 FF<br>8x 09 04 55 FF<br>8x 09 04 42 FF                   | y0 50 0p FF<br>y0 50 0p FF<br>y0 50 0p FF<br>y0 50 0p 00 0p 0q FF                               | P: 2DNRLevel<br>P:3D NRLevel<br>p: Flicker Settings(0: OFF, 1: 50Hz,<br>2:60Hz)<br>pq: Aperture Gain               |
| CAM_NRLevel(2D) Inq<br>CAM_NRLevel(3D) Inq<br>CAM_FlickerModeInq<br>CAM_ApertureInq                             | 8x 09 04 53 FF<br>8x 09 04 54 FF<br>8x 09 04 55 FF<br>8x 09 04 42 FF                   | y0 50 0p FF<br>y0 50 0p FF<br>y0 50 0p FF<br>y0 50 00 00 0p 0q FF<br>y0 50 00 FF                | P: 2DNRLevel<br>P:3D NRLevel<br>p: Flicker Settings(0: OFF, 1: 50Hz,<br>2:60Hz)<br>pq: Aperture Gain<br>Off        |
| CAM_NRLevel(2D) Inq<br>CAM_NRLevel(3D) Inq<br>CAM_FlickerModeInq<br>CAM_ApertureInq<br>CAM_PictureEffectModeInq | 8x 09 04 53 FF<br>8x 09 04 54 FF<br>8x 09 04 55 FF<br>8x 09 04 42 FF<br>8x 09 04 63 FF | y0 50 0p FF<br>y0 50 0p FF<br>y0 50 0p FF<br>y0 50 00 00 0p 0q FF<br>y0 50 00 FF<br>y0 50 04 FF | P: 2DNRLevel<br>P:3D NRLevel<br>p: Flicker Settings(0: OFF, 1: 50Hz,<br>2:60Hz)<br>pq: Aperture Gain<br>Off<br>B&W |

| Command                | Command Packet | Return Packet        | Note                                           |
|------------------------|----------------|----------------------|------------------------------------------------|
|                        | 8x 09 06 06 FE | y0 50 02 FF          | On                                             |
|                        |                | y0 50 03 FF          | Off                                            |
|                        | 9× 00 04 61 FF | y0 50 02 FF          | On                                             |
| CAIVI_LR_Reverseinq    | 8X 09 04 61 FF | y0 50 03 FF          | Off                                            |
|                        | 9× 00 04 66 FF | y0 50 02 FF          | On                                             |
| CAM_PictureFilping     | 8X 09 04 66 FF | y0 50 03 FF          | Off                                            |
| CAM_ColorSaturationInq | 8x 09 04 49 FF | y0 50 00 00 00 0p FF | p: Color Gain setting 0h (60%) to Eh<br>(130%) |
| CAM_IDInq              | 8x 09 04 22 FF | y0 50 0p FF          | p: Gamma ID                                    |
| ID Dessively a         | 8x 09 06 08 FF | y0 50 02 FF          | On                                             |
| IR_Receiveinq          |                | y0 50 03 FF          | Off                                            |
|                        |                | y0 07 7D 01 04 00 FF | Power ON/OFF                                   |
| IR_ReceiveReturn       |                | y0 07 7D 01 04 07 FF | Zoom tele/wide                                 |
|                        |                | y0 07 7D 01 04 38 FF | AF ON/OFF                                      |
|                        |                | y0 07 7D 01 04 33 FF | Camera _Backlight                              |
|                        |                | y0 07 7D 01 04 3F FF | Camera _Memery                                 |
|                        |                | y0 07 7D 01 06 01 FF | Pan_titleDriver                                |

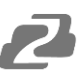

| Command             | Command Packet | Return Packet Note               |                                                                                                    |  |  |
|---------------------|----------------|----------------------------------|----------------------------------------------------------------------------------------------------|--|--|
| CAM_BrightnessInq   | 8x 09 04 A1 FF | y0 50 00 00 0p 0q FF             | pq: Brightness Position                                                                                                    |  |  |
| CAM_ContrastInq     | 8x 09 04 A2 FF | y0 50 00 00 0p 0q FF             | pq: Contrast Position                                                                                                    |  |  |
|                     |                | y0 50 00 FF                      | Off                                                                                                    |  |  |
| CAM_FlipInq         | 8x 09 04 A4 FF | y0 50 01 FF                      | Flip-H                                                                                                    |  |  |
|                     |                | y0 50 02 FF                      | Flip-V                                                                                                    |  |  |
|                     |                | y0 50 03 FF                      | Flip-HV                                                                                                    |  |  |
| CAM_GammaInq        | 8x 09 04 5B FF | y0 50 0p FF                      | p: Gamma setting                                                                                                    |  |  |
| CAM_VersionInq      | 8x 09 00 02 FF | y0 50 ab cd<br>mn pq rs tu vw FF | ab cd: vender ID(0220)<br>mn pq:model ID ST(0510)、<br>U2(0512)、U3(0513)<br>rs tu: ARM Version vw : reserve                                                                                                    |  |  |
| VideoSystemInq      | 8x 09 06 23 FF | y0 50 0p FF                      | P: 0~E Video format 0:1080P60<br>8:720P30<br>1:1080P50<br>9:720P25<br>2:1080i60A : 1080P59.94<br>3:1080i50B : 1080i59.94<br>4:720P60 C : 720P59.94<br>5:720P50 D : 1080P29.97<br>6:1080P30 E : 720P29.97<br>7:1080P25 |  |  |
| Pan-tiltMaxSpeedInq | 8x 09 06 11 FF | y0 50 ww zz FF                   | ww: Pan Max Speed zz: Tilt<br>Max Speed                                                                                                    |  |  |
| Pan-tiltPosInq      | 8x 09 06 12 FF | y0 50 0w 0w 0w 0w 0z 0z 0z 0z FF | wwww: Pan Position zzzz: Tilt<br>Position                                                                                                    |  |  |

Note: [X] in the above table indicates the camera address to be operated, [y] = [x + 8].

# **Pelco-D Protocol Command List**

| Function   | Byte1 | Byte2   | Byte3 | Byte4 | Byte5     | Byte6      | Byte7 |
|------------|-------|---------|-------|-------|-----------|------------|-------|
| Up         | 0xFF  | Address | 0x00  | 0x08  | Pan Speed | Tilt Speed | SUM   |
| Down       | 0xFF  | Address | 0x00  | 0x10  | Pan Speed | Tilt Speed | SUM   |
| Left       | 0xFF  | Address | 0x00  | 0x04  | Pan Speed | Tilt Speed | SUM   |
| Right      | 0xFF  | Address | 0x00  | 0x02  | Pan Speed | Tilt Speed | SUM   |
| Upleft     | 0xFF  | Address | 0x00  | 0x0C  | Pan Speed | Tilt Speed | SUM   |
| Upright    | 0xFF  | Address | 0x00  | 0x0A  | Pan Speed | Tilt Speed | SUM   |
| DownLeft   | 0xFF  | Address | 0x00  | 0x14  | Pan Speed | Tilt Speed | SUM   |
| DownRight  | 0xFF  | Address | 0x00  | 0x12  | Pan Speed | Tilt Speed | SUM   |
| Zoom In    | 0xFF  | Address | 0x00  | 0x20  | 0x00      | 0x00       | SUM   |
| Zoom Out   | 0xFF  | Address | 0x00  | 0x40  | 0x00      | 0x00       | SUM   |
| Focus Far  | 0xFF  | Address | 0x00  | 0x80  | 0x00      | 0×00       | SUM   |
| Focus Near | 0xFF  | Address | 0x01  | 0x00  | 0x00      | 0×00       | SUM   |
| Stop       | 0xFF  | Address | 0x00  | 0x00  | 0x00      | 0x00       | SUM   |
| Set Preset | 0xFF  | Address | 0x00  | 0x03  | 0x00      | Preset ID  | SUM   |

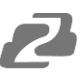

| Clear Preset                    | 0xFF | Address | 0x00 | 0x05 | 0x00               | Preset ID         | SUM |
|---------------------------------|------|---------|------|------|--------------------|-------------------|-----|
| Call Preset                     | 0xFF | Address | 0x00 | 0x07 | 0x00               | Preset ID         | SUM |
| Query Pan Position              | 0xFF | Address | 0x00 | 0x51 | 0x00               | 0×00              | SUM |
| Query Pan Position<br>Response  | 0xFF | Address | 0x00 | 0x59 | Value High<br>Byte | Value Low<br>Byte | SUM |
| Query Tilt Position             | 0xFF | Address | 0x00 | 0x53 | 0x00               | 0×00              | SUM |
| Query Tilt Position<br>Response | 0xFF | Address | 0x00 | 0x5B | Value High<br>Byte | Value Low<br>Byte | SUM |
| Query Zoom Position             | 0xFF | Address | 0x00 | 0x55 | 0x00               | 0×00              | SUM |
| Query Zoom Position<br>Response | 0xFF | Address | 0x00 | 0x5D | Value High<br>Byte | Value Low Byte    | SUM |

# **Pelco-P Protocol Command List**

| Function                        | Byte1 | Byte2   | Byte3 | Byte4 | Byte5              | Byte6          | Byte7 |
|---------------------------------|-------|---------|-------|-------|--------------------|----------------|-------|
| Query Zoom Position<br>Response | 0xFF  | Address | 0x00  | 0x5D  | Value High<br>Byte | Value Low Byte | SUM   |
| Up                              | 0xA0  | Address | 0x00  | 0x08  | Pan Speed          | Tilt Speed     | 0xAF  |
| Down                            | 0xA0  | Address | 0x00  | 0x10  | Pan Speed          | Tilt Speed     | 0xAF  |
| Left                            | 0xA0  | Address | 0x00  | 0x04  | Pan Speed          | Tilt Speed     | 0xAF  |
| Right                           | 0xA0  | Address | 0x00  | 0x02  | Pan Speed          | Tilt Speed     | 0xAF  |
| Upleft                          | 0xA0  | Address | 0x00  | 0x0C  | Pan Speed          | Tilt Speed     | 0xAF  |
| Upright                         | 0xA0  | Address | 0x00  | 0x0A  | Pan Speed          | Tilt Speed     | 0xAF  |
| DownLeft                        | 0xA0  | Address | 0x00  | 0x14  | Pan Speed          | Tilt Speed     | 0xAF  |
| DownRight                       | 0xA0  | Address | 0x00  | 0x12  | Pan Speed          | Tilt Speed     | 0xAF  |
| Zoom In                         | 0xA0  | Address | 0x00  | 0x20  | 0x00               | 0x00           | 0xAF  |
| Zoom Out                        | 0xA0  | Address | 0x00  | 0x40  | 0x00               | 0x00           | 0xAF  |
| Stop                            | 0xA0  | Address | 0x00  | 0x00  | 0x00               | 0x00           | 0xAF  |
| Focus Far                       | 0xA0  | Address | 0x01  | 0x00  | 0x00               | 0x00           | 0xAF  |
| Focus Near                      | 0xA0  | Address | 0x02  | 0x00  | 0x00               | 0x00           | 0xAF  |
| Set Preset                      | 0xA0  | Address | 0x00  | 0x03  | 0x00               | Preset ID      | 0xAF  |
| Clear Preset                    | 0xA0  | Address | 0x00  | 0x05  | 0x00               | Preset ID      | 0xAF  |
| Call Preset                     | 0xA0  | Address | 0x00  | 0x07  | 0x00               | Preset ID      | 0xAF  |
| Query Pan Position              | 0xA0  | Address | 0x00  | 0x51  | 0x00               | 0x00           | 0xAF  |
| Query Pan Position<br>Response  | 0xA0  | Address | 0x00  | 0x59  | Value High<br>Byte | Value Low Byte | 0xAF  |
| Query Tilt Position             | 0xA0  | Address | 0x00  | 0x53  | 0x00               | 0x00           | 0xAF  |
| Query Tilt Position<br>Response | 0xA0  | Address | 0x00  | 0x5B  | Value High<br>Byte | Value Low Byte | 0xAF  |
| Query Zoom Position             | 0xA0  | Address | 0x00  | 0x55  | 0x00               | 0x00           | 0xAF  |
| Query Zoom Position             | 0xA0  | Address | 0x00  | 0x5D  | Value High         | Value Low Byte | 0xAF  |

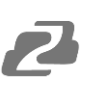

# Maintenance

- Turn the camera off and disconnect the power adapter when not in use for an extended period.
- Use a soft cloth or tissue to clean the camera cover.
- Wipe the camera lens with a soft, dry cloth when cleaning. Gently wipe the lens with a mild detergent if needed. Do not spray the lens directly. Do not use strong or corrosive detergents to avoid scratching the lens and affecting the video quality.

# Troubleshooting

# No video output:

- Check whether the camera power supply is connected, the voltage is normal, and the power indicator is lit.
- If using PoE ensure PoE is enabled on the port and switch has required power available.
- Check whether the camera can perform a self-test after restart.
- Verify that the output cable and display monitor are working properly.

## Image cuts out or appears abnormal:

• Check whether the video output or video display is functioning correctly.

## Image distorts while came is moving or appears shaky:

- Ensure the camera is installed in a solid position.
- Ensure there are no objects near the camera that can be transmitting vibration.

# Remote control does not work:

- Check the remote control batteries.
- Verify the remote control address is set to 1.
- Verify the camera is in normal operating mode.
- Verify camera is not in the on-screen menu as the camera cannot be controlled in this mode.

# Serial Port is not working:

- Verify that the camera serial device protocol, baud rate, and address are all correct.
- Check that the control cable is connected properly.
- Check whether the camera is in normal operating mode.

# Cannot connect to the web interface:

- Check if the camera will output to a screen directly.
- Ensure the network cable is connected properly (green/yellow lights should be visible on the port and flashing indicating network activity)
- Verify you are connected to the same subnet as the camera and are not attempting to use the same IP address.

# **Tech Support**

Have technical questions? We may have answered them already!

Please visit BZBGEAR's support page (<u>bzbgear.com/support</u>) for helpful information and tips regarding our products. Here you will find our Knowledge Base (<u>bzbgear.com/knowledge-base</u>) with detailed tutorials, quick start guides, and step-by-step troubleshooting instructions. Or explore our YouTube channel, BZB TV (<u>youtube.com/c/BZBTVchannel</u>), for help setting up, configuring, and other helpful how-to videos about our gear.

Need more in-depth support? Connect with one of our technical specialists directly:

| <u>Phone</u>   | Email               | Live Chat   |
|----------------|---------------------|-------------|
| 1.888.499.9906 | support@bzbgear.com | bzbgear.com |

# Warranty

BZBGEAR Pro AV products and cameras come with a three-year warranty. An extended two-year warranty is available for our cameras upon registration for a total of five years.

For complete warranty information, please visit <u>bzbgear.com/warranty.</u>

For questions, please call 1.888.499.9906 or email support@bzbgear.com.

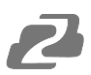

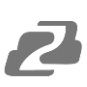

# **Mission Statement**

BZBGEAR is a breakthrough manufacturer of high-quality, innovative audiovisual equipment ranging from AVoIP, professional broadcasting, conferencing, home theater, to live streaming solutions. We pride ourselves on unparalleled customer support and services. Our team offers system design consultation, and highly reviewed technical support for all the products in our catalog. BZBGEAR delivers quality products designed with users in mind.

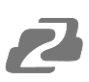

# Copyright

All the contents in this manual and its copyright are owned by BZBGEAR. No one is allowed to imitate, copy, or translate this manual without BZBGEAR's permission. This manual contains no guarantee, standpoint expression or other implies in any form. Product specification and information in this manual is for reference only and subject to change without notice.

All rights reserved. No reproducing is allowed without acknowledgement.